## 국내 최초 대학 취업프로그램 국제공인 ISO 인증

## 와이즈유(영산대) 경력관리홈페이지 YCMP 3.0 이용자(학생) 매뉴얼

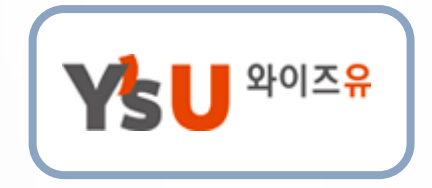

2017년 9월

Copyright © 2013 Youngsan Univ. All Rights Reserved.

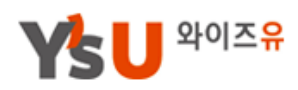

목 차

| 1. 시스템개요                       | 6  |
|--------------------------------|----|
| 2. MY이력관리                      |    |
| 1_1 MY이력관리_종합정보(초기화면)          | 9  |
| 1_2 MY이력관리_종합정보(졸업인증)          | 10 |
| 1_3 MY이력관리_종합정보(나의진로 및 취업희망원)  | 11 |
| 1_4 MY이력관리_종합정보(성적)            | 12 |
| 1_5 MY이력관리_종합정보(장학)            | 13 |
| 2-1 멘토링교과목/상담/검사_멘토링교과목1/2     | 14 |
| 2_1 멘토링교과목/상담/검사_멘토링교과목2/2     | 15 |
| 2_2 멘토링교과목/상담/검사_상담            | 16 |
| 2_3 멘토링교과목/상담/검사_검사            | 17 |
| 3_1 나의학습후기_전공 및 교양             | 18 |
| 3_2 나의학습후기_비교과프로그램             | 19 |
| 4 Career Map                   | 20 |
| 5 비교과활동                        | 21 |
| 6_1 이력서 /자기소개서_이력서             | 22 |
| 6_1 이력서 /자기소개서_이력서 (작성)        | 23 |
| 6_1 이력서 /자기소개서_이력서 (보기) ·      | 24 |
| 6_2 이력서 /자기소개서_자기소개서           | 25 |
| 6_2 이력서 /자기소개서_자기소개서 (작성)      | 26 |
| 6_2 이력서 /자기소개서_자기소개서 (공개자기소개서) | 27 |

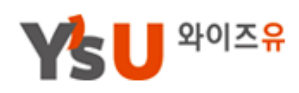

## 목 차

| 2. MY이력관리                       |    |
|---------------------------------|----|
| 6_2 이력서 /자기소개서_자기소개서 (입사지원파일관리) | 28 |
| 6_2 이력서 /자기소개서_자기소개서 (모범사례/양식)  | 29 |
| 7 채용지원현황                        | 30 |
| 3. Career Map 설계                |    |
| 1_1 Career Map 패키지              | 32 |
| 1_2 Career Map 패키지 개요           | 33 |
| 2_1 자기탐색/직업탐색_워크넷대학심리검사         | 34 |
| 4. 상담프로그램                       |    |
| 1 멘토교수상담                        | 36 |
| 2 전문상담                          | 37 |
| 5. 역량 및 학습후기                    |    |
| 1_1 6대 핵심역량                     | 39 |
| 1_2 직업기초능력 ·····                | 40 |
| 2-1 역량별 교육과정_핵심역량               | 41 |
| 2-2 직업기초능력                      | 42 |
| 3_1 학습평가 및 추천_교과목               | 43 |
| 3_2 학습평가 및 추천_비교과               | 44 |
| 6. 비교과프로그램                      |    |
| 1 교내비교과 현황                      | 46 |
| 2 교외비교과 현황                      | 47 |
| 3 비교과가이드                        | 48 |

. . .

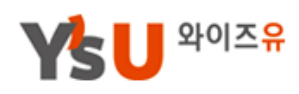

## 목 차

| 7. 채용정보         |    |
|-----------------|----|
| 1_1 채용정보_전체채용정보 | 50 |
| 1_2 채용정보_맞춤채용정보 | 51 |
| 2 교외채용포털정보      | 52 |
| 3 아르바이트         | 53 |
| 8. 커뮤니티         |    |
| 1_1 공지사항        | 55 |
| 1_2 개인공지        | 56 |
| 2 자료실 ·····     | 57 |
| 3 질문과답변         | 58 |
| 4 사이트 개선의견      | 59 |

4

\_\_\_\_\_

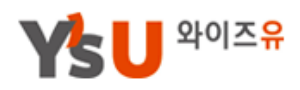

## 1. 시스템 개요

#### ▼ YCMP 3.0 시스템 초기화면 주요기능

①초기화면설정 ②평점/학기 ③주메뉴항목(MY이력관리,Career Map설계,상담프로그램,역량및학습후기, 비교과프로그램,채용정보,커뮤니티) ④나의6대핵심역량 ⑤멘토교과현황 ⑥졸업인증 및 달성도 ⑦공지사항 및 개인공지 ⑧채용정보 ⑨비교과프로그램 ⑩프로그램일정 ⑪학습후기 ⑫YSU바로가기 ⑬성적 및 장학 ⑭취업역량강화콘텐츠

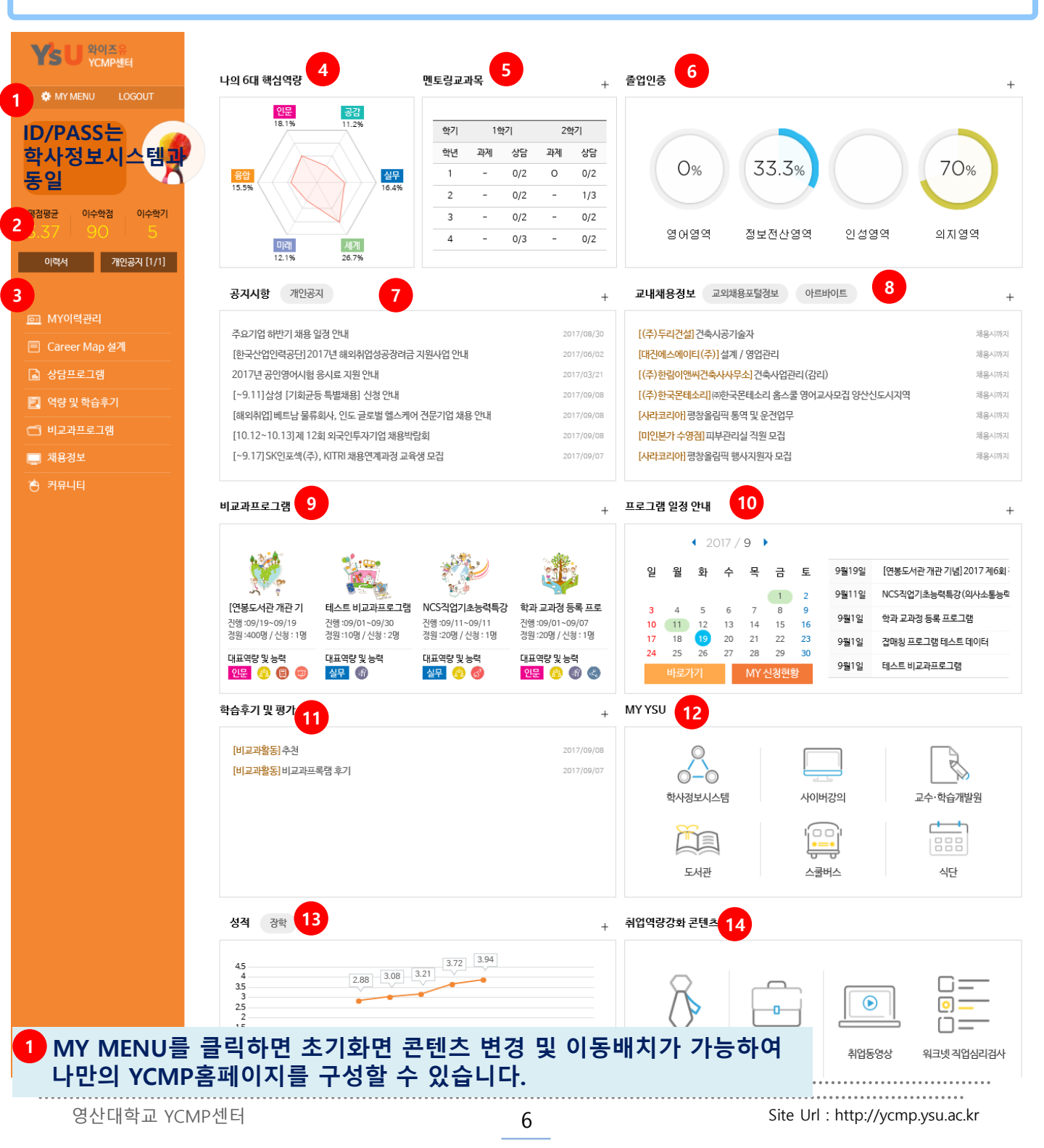

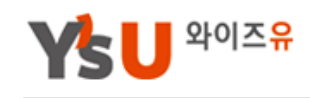

### ▼ 주메뉴항목 설명

와이즈

이수학점

이수학기

1

2

3

4

5

6

개인공지 [1/1]

YCMP센터

Ys

평점평균

이력서

O MY이력관리

🗋 상담프로그램

🗊 역량 및 학습후기

🗂 비교과프로그램

채용정보

🕘 커뮤니티

🗐 Career Map 설계

MY MENU

- MY이력관리\_ 교과/비교과 이수내역 및 후기작성, 졸업인증, 멘토링교과목 관리, 이력서자기소개서, 포트폴리오 등 학적활동 과 YCMP시스템 이력사항을 <u>종합차트 형태로 조회 및 관리</u>할 수 있습니다.
  - 하위메뉴: 종합정보, 멘토교과목(과제등록)/상담/검사,
     나의학습후기, Career Map, 비교과활동(교내비교과활동과 교외비교과등록내역), 채용지원현황

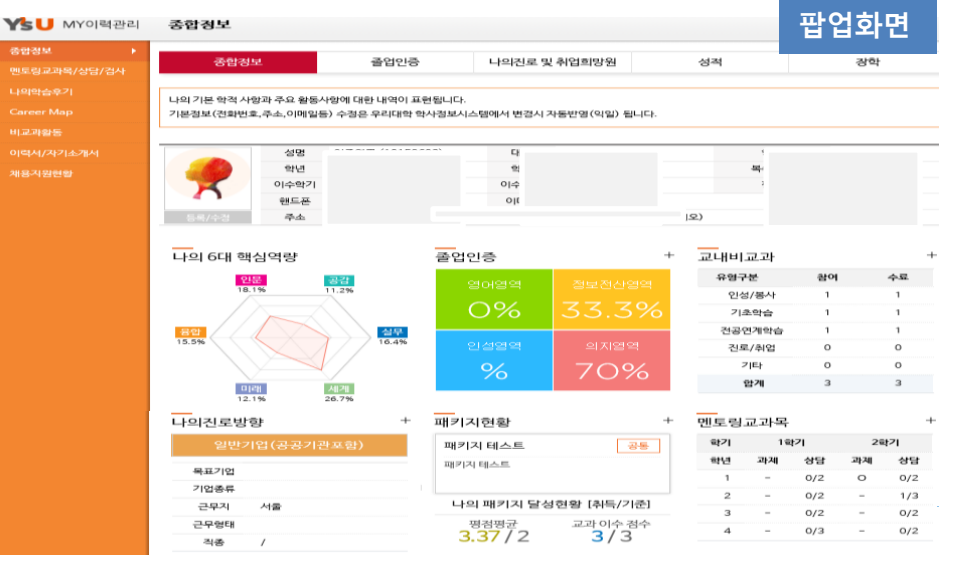

- Career Map 설계\_ 학과별 진로유형과 개인의 적성 및 역량을 검토 하여 '전공''공통'패키지 중 나에게 적합한 Career Map 패키지를 선택하 고 Career Road Map을 설계합니다<u>.(17년11월 시행예정)</u>
- 3 상담프로그램 <u>멘토 교수님과의 상담 및 전문상담사의 상담</u>을 신청하고 내용을 확인할 수 있습니다 (전문상담분야: 진로/취업 상담, 생활상담, 학습상담)
- **역량 및 학습후기\_ 우리대학 6대**핵심역량 및 직업기초능력에 기 반한 교과 및 비교과프로그램 검색 및 학습후기를 제공합니다.
- 5 비교과프로그램\_ 학내 개설되는 비교과교육프로그램과 개인이 취득한 비교과활동을 신청 및 등록할 수 있습니다.
- **채용정보\_** 채용정보를 확인하고 맞춤채용정보를 제공받을 수 있습니다(MY이력관리>나의진로및취업희망원 등록(목표기업,직종 등) 내용과 연계되어 맞춤정보제공).
- 7 커뮤니티\_ YCMP공지사항, 개인공지, 자료실, 질문과답변기능을 제공합니다.

# 2 MY이력관리

나의 대학생활, 교과/비교과 이수 내역 및 후기, 졸업인증, 멘토링교과목 등 학적활동 전반에 대한 내용과 이력서, 자기소개서, 포트폴리오 등 자기개발 활동전반에 대해 본 MY이력관리 화면에서 조회 및 관리 가능합니다.

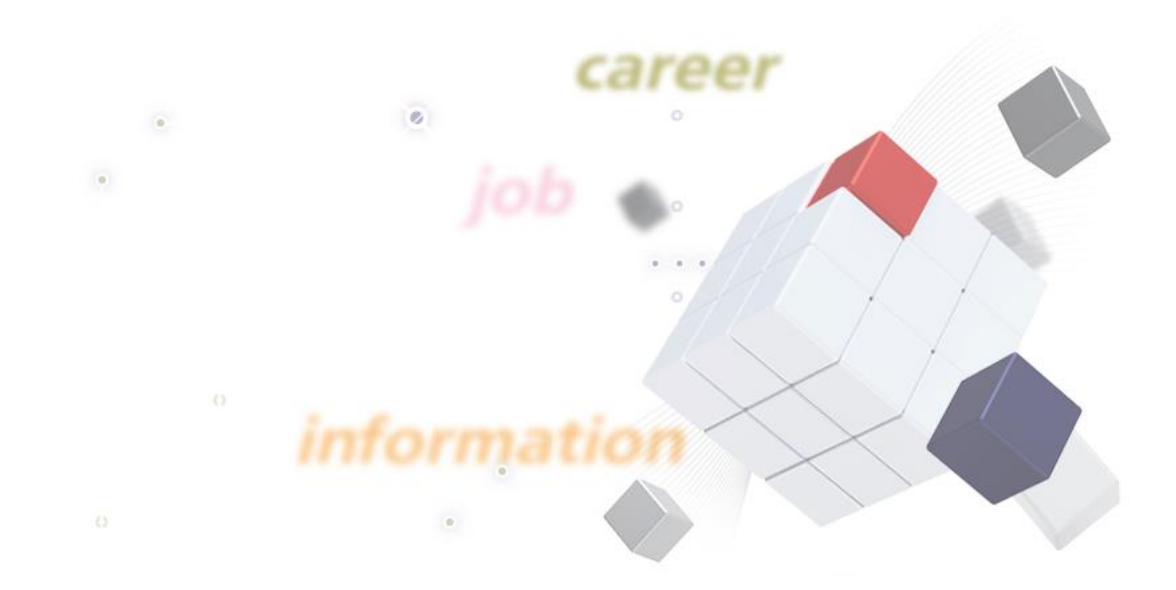

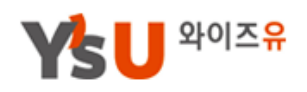

## 2. MY이력관리 1\_1) MY이력관리\_종합정보(초기화면)

나의 대학생활, 교과/비교과, 졸업인증, 학습후기, 이력서/자기소개서, 패키지 등 학적 활동과 YCMP 시스템 이력사항을 진로종합차트 형태로 조회 및 관리

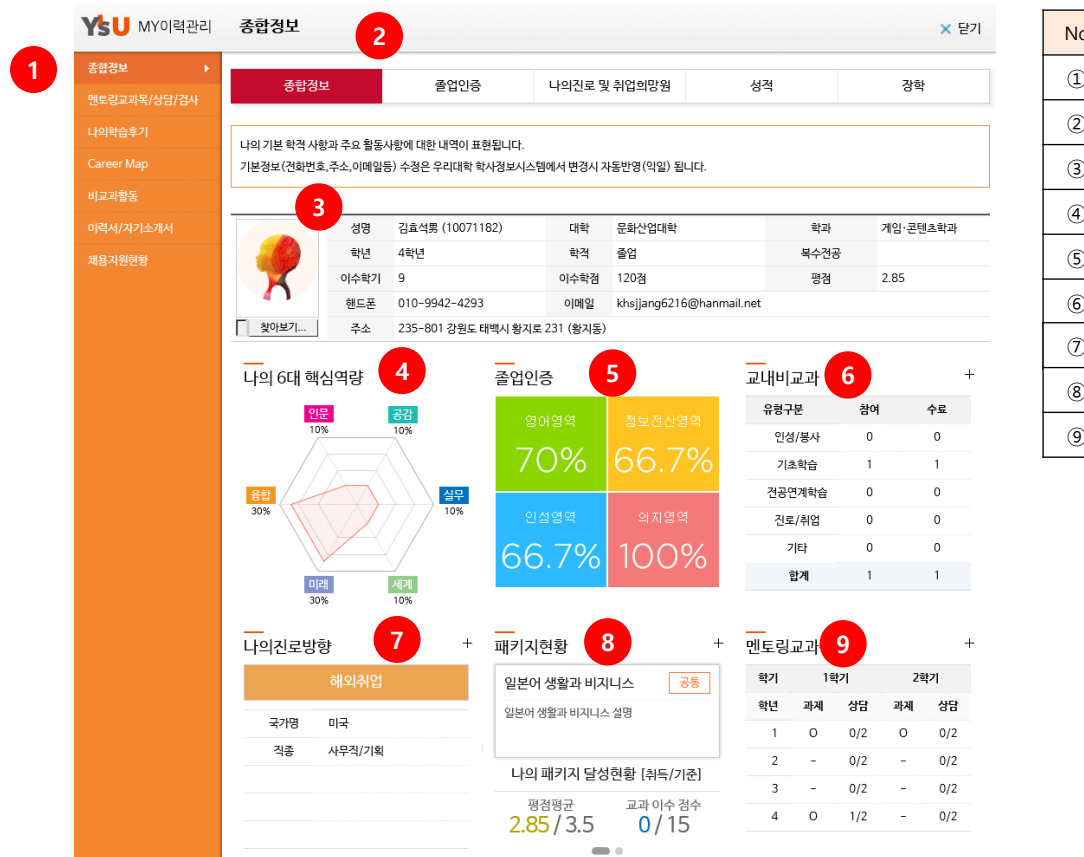

| No         | 내용        |
|------------|-----------|
| 1          | MY이력관리 메뉴 |
| 2          | 2차 메뉴     |
| 3          | 기본신상정보    |
| 4          | 나의핵심역량    |
| 5          | 졸업인증      |
| 6          | 교내비교과현황   |
| $\bigcirc$ | 나의진로방향    |
| 8          | 패키지현황     |
| 9          | 멘토링교과현황   |

## ※ 전화번호, 주소, 이메일 등 개인정보에 대한 수정은 우리대학교 학사정보시스템에서 수정 가능.

| 메뉴구분         | 내용                                           |
|--------------|----------------------------------------------|
| 종합정보         | • 나의 커리어전반과 졸업인증, 진로방향, 성적, 장학 정보 제공         |
| 멘토링교과목/상담/검사 | • 멘토링교과현황, 상담활동, 진단검사 결과에 대한 정보 제공           |
| 나의학습후기       | • 전공, 교양, 비교과 이수 및 수료활동에 대한 후기작성 기능          |
| Career Map   | • 내가 신청한 패키지 현황과 진행(이수)중인 패키지 활동 정보          |
| 비교과활동        | • 비교과 신청 및 이수현황 제공. (수료자에 대해서는 만족도 조사 실시 가능) |
| 이력서/자기소개서    | • 이력서 및 자기소개서작성, 입사지원파일 관리 제공                |
| 채용지원현황       | • 교내 추천 채용공고 신청활동 내역 제공                      |

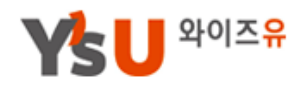

## 2. MY이력관리 1\_2) MY이력관리\_종합정보(졸업인증)

영어, 정보전산 인성, 의지 총 4가지 졸업인증 영역별 달성도 및 면제사항 보기

| - 중합경보           | 1                         | #업인종 · 나의                                  | [진로 및 취업의 | 망원 성격                           |          | <u>क</u>   |   |
|------------------|---------------------------|--------------------------------------------|-----------|---------------------------------|----------|------------|---|
| 0%<br>8082       |                           | 2<br>33.3%                                 |           | 인성명역                            | (        | 70%        |   |
| 영어영              | 9                         | 장보전신영역                                     |           | 인상양역                            | 1        | 격자영역       |   |
| (0/100           | 01                        | [1/3]                                      |           | [취득향목 3]                        |          | [28/40]    |   |
| 안성영역 미술          | 건충사유                      | 지경도시미달(7권) 사회봉사                            | 1활동이당(60시 | 간) 대학주관봉사활동미달(30시               | 20       |            |   |
| 엄인증내역            |                           |                                            |           |                                 | 1        | 609594     | 4 |
| 영역구분             |                           | 연중내역                                       | 정수(시간)    | 기타내역                            |          | 안중열자       |   |
| 정보전산양역           | 고양컴퓨터                     |                                            | 0         | 고양범류타(2017-1)                   |          | 2017/08/28 |   |
| ઇલલવ             | 고양필수과!<br>목 아수한 경         | ң 중 '논어의지배'(2학원) 교과<br>우 고전명제 중 '논어' 인증    | 1         | 2015-2                          |          | 2017/08/28 |   |
| 인상영역             | 고양물수과<br>과목 이수한<br>신화' 안중 | 북 중 '사고와표현 I '(2학왕) 교<br>경우 고전명자 중 '그리스·보마 | 1         | 2015-1                          |          | 2017/08/28 |   |
| 인생양역             | 고양물수과!<br>과목 이수환          | 옥충 '사고와표현॥'(2학평) 교<br>경우 고견명저 중 '장자' 인증    | 1         | 2015-2                          |          | 2017/08/28 |   |
| থ্যসন্তপ         | णसम्बद्धाः                | 원주(10km코스)                                 | 8         | (2017.05.23)2017학년도<br>회 마라운왕주  | 한마음체육대   | 2017/06/30 |   |
| থ্যমন্তপ         | 국가트로그                     | 병수형(1박2일)                                  | 20        | (2015.03.27-2015.03.28<br>왕산 중주 | ) 백두대간 화 | 2015/03/31 |   |
| 입인증 면제내          | 역                         |                                            |           |                                 |          |            |   |
| 영역구분             |                           | 면과내역                                       |           | 면제사용                            |          | 신청일자       |   |
|                  |                           | 5                                          | (이터가 업습니) | a.                              |          |            |   |
|                  |                           |                                            |           | 기느 서머                           |          |            |   |
|                  |                           |                                            |           | 시으 걸음                           |          |            |   |
| <u> </u> 신증 구분 대 | 베뉴 선택                     | 1                                          |           | 5) 졸업(                          | 인증 새부    | 부내역        |   |
| 역별 달성도           | E 현황                      |                                            |           | 6) 졸업(                          | 인증 면제    | 비내역        |   |
| <u>기</u> 증 결과 한  | 현황                        |                                            |           |                                 |          |            |   |
| 인증 안내 성          | 낭세 보기                     |                                            |           |                                 |          |            |   |
|                  |                           |                                            |           | ~~~ 어머에 띠키                      | 1000/    |            |   |

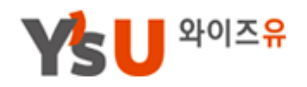

## 1\_3) MY이력관리\_종합정보(나의진로 및 취업희망원)

일반기업(공공기관포함), 공무원 해외취업, 창업, 기타, 진로미결정까지 나의 진로 선택과 세부 사항을 입력해주시기 바랍니다.

| 종합정보    | 졸업인증 1 나의진로 및 취업희망원 성적 강학                          |
|---------|----------------------------------------------------|
| *희망진로 2 | ◉일반기업(공공기관 포함) ○국가공무원(중등교사포함) ○해외취업 ○창업 ○기타 ○진로미결정 |
| 기업종류 3  | 대기업 🗸                                              |
| 목표기업 4  | 삼성전자         2지망         3지망                       |
| 근무지     | M2     ✓     5                                     |
| 근무형태    | 정규직 🗸 6                                            |
| 직종      | 1지망: 사무직 🖌 선택 🖌 7<br>2지망: 마케팅 🖌 선택 🖌<br>3지망: 선택 🖌  |
| 비고      | 비고.                                                |
|         | 등록/수정                                              |

2 희망진로가 없는 경우 "진로미결정 " 을 선택(입력)하시기 바랍니다.

| 기능 설명                |                      |                     |  |  |  |  |
|----------------------|----------------------|---------------------|--|--|--|--|
| 1) 나의진로 및 취업희망원 구분   | 메뉴                   | 5) 근무지 선택           |  |  |  |  |
| 2) 희망진로 선택           |                      | 6) 근무형태 선택          |  |  |  |  |
| 3) 기업종류 선택           |                      | 7) 희망 직종 선택 (최대 3개) |  |  |  |  |
| 4) 목표기업 선택 (최대 3개)   |                      |                     |  |  |  |  |
| • 기업종류, 목표기업, 근무지, 주 | ·<br>]종은 "맞춤채용설정"과 기 | 자동 연계되어 맞춤채용정보 제공.  |  |  |  |  |

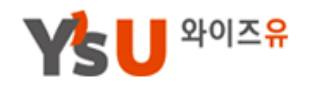

## 1\_4) MY이력관리\_종합정보(성적)

년도/학기 별 세부 성적을 확인할 수 있습니다. \* 기본인적사항, 성적, 장학 등 정보는 학사변경(24시간) 후 반영

| 1       | 학기별 평점<br>4.5<br>4<br>3.5<br>2.5<br>2<br>1.5<br>1<br>0.5 |          | 2          | 3.08 3.21  | 3.72 |    | 3.94          |      |          |      |         |
|---------|----------------------------------------------------------|----------|------------|------------|------|----|---------------|------|----------|------|---------|
|         | 0 20                                                     | 15/1학기   | 2015/2학기   | 2016/1학기   |      | 20 | 16/2학기        |      | 2017/1학7 | 'l   |         |
|         | <br>학기별 성적                                               |          |            |            |      |    |               |      |          |      |         |
| 3       | 년도/학기                                                    |          | 신청학점       | 취득학점       |      | 평점 | 평균            |      | 학기별성     | 적    |         |
|         | 2015/1                                                   |          | 17         | 14         |      | 2. | 88            |      | 상세보기     | 4    |         |
|         | 2015/2                                                   |          | 19         | 17         |      | 3. | 08            |      | 상세보기     |      |         |
|         | 2016/1                                                   |          | 21         | 21         |      | 3. | 21            |      | 상세보기     |      |         |
|         | 2016/2                                                   |          | 21         | 21         | 3.72 |    | 72            | 상세보기 |          |      |         |
|         | 2017/1                                                   |          | 17         | 17         |      | 3. | 94            |      | 상세보기     |      |         |
|         | <br>학기별 세부 성격                                            | 석        |            |            |      |    |               |      |          |      |         |
| 4       | 수강번호                                                     |          | 교과목        | 명          | 구    | 분  | 학점            | 실점   | 평가       | 학기구분 | 6       |
|         | 10646                                                    |          | 전공탐구와진     | 로개발॥       | 전    | 필  | 1             | 100  | Р        | 일반   |         |
|         | 10648                                                    |          | 전기자기       | 학          | 전    | 선  | 3             | 88   | B+       | 일반   |         |
|         | 10653                                                    |          | 전기전자재      | 료공학        | 전    | 선  | 3             | 95   | A+       | 일반   |         |
|         | 10664                                                    |          | 전자회        | <u>ਵ</u>   | 전    | 필  | 3             | 91   | A0       | 일반   |         |
|         |                                                          |          |            | 기느         | 서며   |    |               |      |          |      |         |
|         |                                                          |          |            | 기급         | 20   |    |               |      |          |      |         |
| 1) 학기 별 | 불성적 그래                                                   | <u>п</u> |            |            | 5) 수 | 강빈 | <u>1</u> 호, 교 | 과목명  | , 구분,    | 학점 등 | - 세부 현황 |
| 2) 성적 현 | 현황 (클릭시                                                  | 해당       | 학기별 성적 표현  | <u>4</u> ) |      |    |               |      |          |      |         |
| 3) 학기 별 | 휠 세부 성적                                                  |          |            |            |      |    |               |      |          |      |         |
| 4) 학기 별 | 멸 상세 성적                                                  |          |            |            |      |    |               |      |          |      |         |
| • 성적 정  | 보는 학사변                                                   | 경 24     | 1시간 후 반영됨. |            |      |    |               |      |          |      |         |

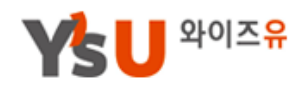

## 2. MY이력관리 1\_5) MY이력관리\_종합정보(장학)

년도/학기 별 취득 장학금 현황입니다.

|      |      |              |    | 1         |
|------|------|--------------|----|-----------|
| 종합정보 | 졸업인증 | 나의진로 및 취업희망원 | 성적 | 강학        |
|      |      |              |    |           |
| 년도   | 학기   | 장학금명         |    | 장학금 금액    |
| 2017 | 2 1  | 특성화장학금       |    | 3 200,000 |
| 2015 | 2    | 특성화장학금       |    | 100,000   |

|              | 기능 설명 |
|--------------|-------|
| 1) 장학 구분 메뉴  |       |
| 2) 해당 년도/학기  |       |
| 3) 세부 장학금 표현 |       |

영산대학교 YCMP센터

Site Url : http://ycmp.ysu.ac.kr

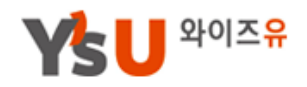

## 2\_1) 멘토링교과목/상담/검사\_멘토링교과목 1/2

년도/학기별 멘토링교과목에 대한 과제물 등록 및 관리 화면입니다. 과제별 특성에 따라 "자동인증, 첨부파일등록, 웹 등록 " 으로 구분합니다.

|    |         |                             |           | 인증                    | AFEF                   |                |
|----|---------|-----------------------------|-----------|-----------------------|------------------------|----------------|
| 학년 | 학기<br>1 | 과제                          | 인증방법      | 보기<br>(등록일자)          | 보기 관리<br>(등록일자) (승인일자) |                |
|    | 1       | SLT자기조절학습검사                 | 자동인증      | -                     | - 5                    | 0/2            |
| 1  | 2       | VISION TREE 제작              | 첨부파일 등록 2 | 보기<br>2017/09/07      | 승인완료<br>2017/09/08     | 0/2            |
|    | 1       | MBTI성격유형검사                  | 자동인증      | -                     | -                      | 0/2            |
|    | 1       | 나의SWOT분석                    | 첨부파일 등록   | -                     | 작성 6                   | 072            |
| 2  | 2       | 희망직무분석보고서                   | 첨부파일 등록   | 보기<br>2017/09/07      | 승인완료<br>2017/09/07     | 0/2            |
|    | 2       | 진로결정<br>(나의진로 및 취업희망원 웹 등록) | 웹 등록      | 보기<br>2017/09/06      | 등록                     | 진로(1/1) 7      |
| 3  | 1       | 기업조사보고서                     | 첨부파일 등록   | 보기<br>2017/09/07      | 수정(승인대기)               | 0/2            |
| 5  | 2       | 이력서,자기소개서 작성                | 웹 등록      | 이력서 자소서<br>2017/09/11 | 승인대기                   | 0/2            |
| 4  | 1       | 입사지원용 이력서/자기소개서 작성          | 웹 등록      | 보기<br>2017/09/08      | 승인대기                   | 0/2<br>취업(0/1) |
|    | 2       | -                           | 과제 없음     | -                     | -                      | 0/2            |

년도/학기별 멘토링교과목 과제물 등록 및 관리

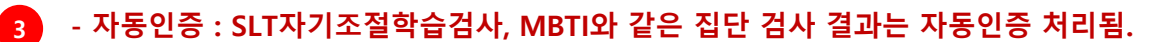

- 첨부파일등록 : 비전트리, 나의SWOT분석, 희망직무, 기업조사보고서와 같은 해당 양식 작성 후 승인 요청 항목.

- 웹 등록 : 이력서/자기소개서, 입사지원파일, 진로결정과 같은 웹 등록 후 인증 요청 항목.

| 기능 설명                            |                         |  |  |  |  |
|----------------------------------|-------------------------|--|--|--|--|
| 1) 년도/학기 구분                      | 5) 승인(인증) 처리 구분         |  |  |  |  |
| 2) 해당 과제 현황                      | 6) 과제물 작성하기 (다음페이지 참조)  |  |  |  |  |
| 3) 인증 방법 (자동, 첨부파일, 웹등록)         | 7) 학기별 멘토 및 진로/취업 상담 현황 |  |  |  |  |
| 4) 등록된 과제물 조회                    |                         |  |  |  |  |
| • 각 인증방법 별 특성에 따라 과제물을 등록하시기 바랍니 | 니다.                     |  |  |  |  |

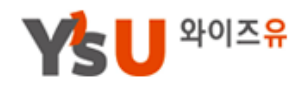

## 2\_1) 멘토링교과목/상담/검사\_멘토링교과목 2/2

비전트리, 나의 SWOT분석, 희망직무분석보고서, 기업조사보고서의 경우 아래와 같이 첨부파일(과제물)을 등록하시기 바랍니다.

| <br>과제등록 |                                       |
|----------|---------------------------------------|
| 학년/학기    | 2학년 / 1학기 1                           |
| 과제       | 나의SWOT분석 양식다운로드 3                     |
| 내용       | 4                                     |
| 관련인증파일   | 찾아보기 5                                |
|          | · · · · · · · · · · · · · · · · · · · |

3 반드시 해당 과제물 양식을 다운로드 후(작성) 등록하시기 바랍니다.

| 기능 설명                            |                      |  |  |  |  |
|----------------------------------|----------------------|--|--|--|--|
| 1) 해당 년도/학기 표현                   | 5) (3)과제물 작성 후 첨부 등록 |  |  |  |  |
| 2) 과제물 표현                        |                      |  |  |  |  |
| 3) 과제물(양식) 첨부파일 다운로드             |                      |  |  |  |  |
| 4) 세부 내용이 있는 경우 작성               |                      |  |  |  |  |
| • 해당 과제물 양식에 맞게 작성하신 후 등록해야 만 인증 | 가능함.                 |  |  |  |  |

김근수

김근수

상태

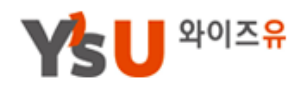

## 2. MY이력관리 2\_2) 멘토링교과목/상담/검사\_상담

멘토교수 및 전문상담사와의 상담현황을 조회할 수 있습니다. (상담요청은 본문 메뉴 "상담프로그램"에서 가능)

| 멘토교숙<br>혼자서 ( | 수님과의 상담, 전문상<br>준비하지 말고 도움을 | 담원과의 상담(학습/<br>줄 수 있는 교수님과 | (생활·심리/진로·취업·창업) 신청현황 및 상담결과를 볼 수 있는 화면입니다.<br>상담원을 찾아볼까요? 상담신청 바로가기 1 |      |
|---------------|-----------------------------|----------------------------|------------------------------------------------------------------------|------|
| 멘토상           | 담현황 2                       |                            |                                                                        |      |
| NO            | 상담일자                        | 상담분야                       | 상담내용                                                                   | 멘토교수 |
| 3             | 2016-05-19                  | 대학생활                       | 3                                                                      | 김근수  |
|               |                             |                            |                                                                        |      |

| 저무사단혀화 |
|--------|
|        |

2015-11-18

2015-05-01

요청일자

멘토 온라인상담요청

학업/학습

학업/학습

상담일자

4

\_

\_

2

1

NO

| 번호 | 상담구분  | 요청         | 완료 | 상담분야  | 상담종류                          | 상담사 |
|----|-------|------------|----|-------|-------------------------------|-----|
| 6  | 면대면 5 | 2017/09/08 | 6  | 진로/취업 | 취업준비상담 [취소] 7                 | 이대호 |
| 5  | 온라인   | 2017/09/07 |    | 진로/취업 | 진로상담(진로결정자) <mark>[취소]</mark> |     |

데이터가 없습니다

상담희망일정

| 기능 설명                          |                                |  |  |  |  |  |
|--------------------------------|--------------------------------|--|--|--|--|--|
| 1) 상담안내 클릭시 상담프로그램 이동          | 5) 전문상담사와의 상담 방법 표현 (면대면, 온라인) |  |  |  |  |  |
| 2) 멘토교수 상담현황 (면대면 상담)          | 6) 완료(답변) 여부 표현                |  |  |  |  |  |
| 3) 상담분야 및 세부 상담 내용             | 7) 상담 종류 및 취소                  |  |  |  |  |  |
| 4) 멘토교수 온라인상담요청 현황             |                                |  |  |  |  |  |
| • 상담은 멘토상담과 전문상담으로 구분하며 비공개 상담 | 을 원칙으로 함.                      |  |  |  |  |  |

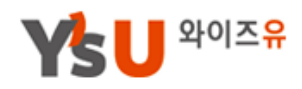

## 2. MY이력관리 2\_3) 멘토링교과목/상담/검사\_검사

교내에서 실시한 SLT, MLST, MBTI K-CESA와 워크넷 검사결과에 대해 조회 가능합니다.

| 검사일자           | 인지전략 | 동기전략   | 행동전략  | SQ지수 | AQ지수 | 결과 |
|----------------|------|--------|-------|------|------|----|
|                |      | 데이터가 없 | 습니다 2 |      |      |    |
| <br>MLST학습검사 3 |      |        |       |      |      |    |
| 검사일자           |      |        | 결과    |      |      |    |
|                |      | 데이터가 없 | 습니다   |      |      |    |
| MBTI 4         |      |        |       |      |      |    |
| 검사일자           |      | 검사     | ∖결과   |      |      | 비고 |
|                |      | 데이터가 없 | 습니다   |      |      |    |
| K-CESA 5       |      |        |       |      |      |    |
| 검사일자           |      |        | 결과    |      |      |    |
|                |      | 데이터가 없 | 습니다   |      |      |    |

| 기능                | 설명                  |
|-------------------|---------------------|
| 1) SLT자기조절학습검사 결과 | 2) 결과내용 클릭시 상세 결과조회 |
| 3) MLST 학습검사 결과   | 4) MBTI 검사 결과       |
| 5) K-CESA 검사 결과   |                     |

영산대학교 YCMP센터

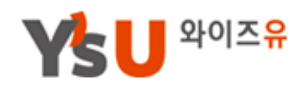

## 2. MY이력관리 3\_1) 나의학습후기\_전공 및 교양

교과목 이수에 대한 학습후기를 작성할 수 있으며 자신이 작성한 후기는 학우들의 교과 신청과 역량개발에 도움이 될 수 있습니다. \* 후기작성은 선택에 따라 "익명 " 작성이 가능함.

|          |                     |           |                  | 과목명 ▼ 검색이         | H를 입력해주세요. | 1    |       |       |        | QZ            | 범색  |
|----------|---------------------|-----------|------------------|-------------------|------------|------|-------|-------|--------|---------------|-----|
| NO       |                     |           | 과목명              |                   | 수강년도       | /학기  | 학점    | 담당    | 교수     | 상서            | 보기  |
| 28       | 게임알고리즘과업            | 인공지능      | [0] 2            |                   | 2013       | /1   | 3     | 정병    | 병근     | Ŀ             | 키   |
| 27       | L 게임레벨디자인           | [0]       |                  |                   | 2013       | /1   | 3     | 0 ā   | 하영     | ł             | 키   |
|          |                     | 타이크       | 로프로세서            |                   |            |      |       |       |        |               |     |
|          |                     | 과목        | ଞ                | Ю크로프로세서           |            | 구 분  | 전공    |       |        |               |     |
|          |                     | 교수        | <b>छ</b> (       | 미창범               |            | 수강번호 | 1137  | 7     |        |               |     |
|          |                     | 수강<br>학기  | 년도/ <sub>2</sub> | 2017년 / 1학기       |            | 학점   | 3     |       |        |               |     |
|          |                     | 핵심        | 역량               | 실무10% 5           |            |      |       | 미리    | 10%    |               |     |
|          |                     |           | 10               |                   | 세계 6       | 0%   |       |       |        | 융합 20         | %   |
|          |                     | 후기현<br>NO | 황<br>작성일         |                   | 제목         |      |       |       | 학과/전   | 공             | 작성자 |
|          |                     | 1         | 2017/09/0        | )7 학습후기 제목 부분(공개) | 6          |      |       |       | 전기전자공  | 학과            | 이준영 |
|          |                     |           | ፡፡፡ 목록           |                   |            |      |       |       | 7      | √후기           | 작성  |
|          |                     |           |                  |                   |            |      |       |       |        |               |     |
|          |                     |           |                  | 기능                | 설명         |      |       |       |        |               |     |
| 1) 괴     | ·정(교과) 명 검          | 색         |                  |                   | 5) 해당 괴    | 목에 대 | 한 핵심역 | 량 비중도 | 표현     |               |     |
| 2) 괴     | 노목명 및 추천 수          | 2         |                  |                   | 6) 후기 현    | 황    |       |       |        |               |     |
| 3) 클     | 릭시 상세 화면            | 이동        |                  |                   | 7) 후기 작    | 성하기  |       |       |        |               |     |
| 4) 서     | 부 과정 정보 표           | E현        |                  |                   |            |      |       |       |        |               |     |
| • 후<br>조 | 기 작성은 실명,<br>회 가능함, | 익명        | 형태로 선            | !택 등록 가능하며 등록     | 한 후기는 "    | 역량및  | 학습후기  | > 학습평 | 가 및 추천 | <u>년</u> " 에. | 서   |

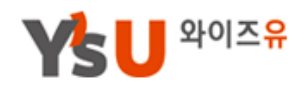

## 3\_2) 나의학습후기\_비교과프로그램

비교과프로그램 수료에 대한 학습후기를 작성할 수 있으며 자신이 작성한 후기는 학우들의 교과 신청과 역량개발에 도움이 될 수 있습니다.

\* 후기작성은 선택에 따라 "익명 " 작성이 가능함.

|                                                             |                                           | 과정명(활동                            | ,명) ▼ 검색     | 여를 입력해주세요.                                      |              |                    |          | Q        | 검색   |
|-------------------------------------------------------------|-------------------------------------------|-----------------------------------|--------------|-------------------------------------------------|--------------|--------------------|----------|----------|------|
| NO                                                          | 유형                                        | 과목                                | B            |                                                 | 교육기건         | (활동기간)             | 직업기      | 초능력      | 후기   |
| 2                                                           | 전공연계학습프<br>로그램                            | 학과 교과정 등록 프로그램 [0]                |              |                                                 | 2017<br>~201 | 7/09/06            |          | 8        | 보기   |
| 1                                                           | 인성.봉사프로그<br>램                             | 집매칭 프로그램 테스트 데이터 [1 <del>]</del>  |              |                                                 | 2017<br>~201 | 7/09/06<br>7/09/29 | <b>B</b> | <u> </u> | 보기   |
|                                                             |                                           | 3                                 | 잡매칭 프로그램 테   | (비하고 카) 그 그 러비니고 ( 스 대하 ) 이                     | 이서 보내고 그래    |                    |          |          |      |
|                                                             |                                           | •                                 | 유영<br>신청기간   | 대역구관 / 글로칠미즈니즈대역 / 1<br>2017/09/06 ~ 2017/09/29 | 한성·공자프로그램    |                    |          |          |      |
|                                                             |                                           |                                   | 교육기간         | 2017/09/01 ~ 2017/09/13                         | 4            |                    |          |          |      |
|                                                             |                                           |                                   | 교육시간         | 10:05 ~ 16:35                                   |              | 선발방식               | 선착순      |          |      |
|                                                             |                                           |                                   | 강좌명          | 강좌명                                             |              | 모집인원(정원)           | 30명      |          |      |
|                                                             |                                           |                                   | 강사명          | 강사명                                             |              | 장소                 | 장소       |          |      |
|                                                             |                                           |                                   | 세부내용         |                                                 | n            |                    |          |          |      |
|                                                             |                                           |                                   | 핵심역량 비중도     | 인문 40%                                          |              | 공감 20%             | 실무 20%   | 세계 20    | ж    |
|                                                             |                                           |                                   | 직업기초능력       | 수리능력         문제해결능력                             | 사원관리능력       | 5                  |          |          |      |
|                                                             |                                           | 6                                 | <br>후기현황     |                                                 |              |                    |          |          |      |
|                                                             |                                           |                                   | NO 작성일       |                                                 | 제목           |                    | :        | 학과/전공    | 작성자  |
|                                                             |                                           |                                   | 1 2017/09/07 | 7 비교과프룩램 후기                                     |              |                    |          | ****     | **** |
|                                                             |                                           |                                   | ፡፡፡ 목록       |                                                 |              |                    | 7        | √ 후기     | 작성   |
|                                                             |                                           |                                   |              |                                                 |              |                    |          |          |      |
|                                                             |                                           |                                   | 기능           | 설명                                              |              |                    |          |          |      |
| ) E                                                         | 비교과프로그릳                                   | 법유형 구분                            | 기능           | <b>설명</b><br>5) 프로그램 혁                          | 핵심역량         | 비중도 및              | 직업기초성    | 등력 요스    | ٤    |
| ) E<br>2) =                                                 | 비교과프로그릳<br>프로그램 기간                        | 법 유형 구분<br>및 직업기초능력               | 기능           | <b>설명</b><br>5) 프로그램 혁<br>6) 후기 현황              | 핵심역량         | 비중도 및              | 직업기초등    | 등력 요∠    | 2    |
| ) ⊨<br>2) ⊒<br>3) <del>;</del>                              | 비교과프로그릳<br>프로그램 기간<br>클릭시 상세정!            | 방유형 구분<br>및 직업기초능력<br>리표현         | 기능           | 설명<br>5) 프로그램<br>6) 후기 현황<br>7) 후기 작성           | 핵심역량         | 비중도 및              | 직업기초등    | 등력 요∠    | 2    |
| 1) E<br>2) <del>]</del><br>3) <del>[</del><br>1) <u>-</u> ] | 비교과프로그림<br>프로그램 기간<br>클릭시 상세정!<br>프로그램 세부 | 법 유형 구분<br>및 직업기초능력<br>보 표현<br>정보 | 기능           | 설명<br>5) 프로그램 혁<br>6) 후기 현황<br>7) 후기 작성         | 백심역량         | 비중도 및              | 직업기초     | 등력 요.    | 2    |

. . . .

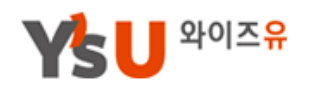

## 4) Career Map ※ Career Map 패키지는 2017년 11월 시행 예정 입니다.

내가 선택한 Career Map 패키지 현황이 표현되며 패키지 조회 및 수료신청과 커리어 로드맵 설정이 가능합니다.

(Career Map 패키지: 학과별 진로유형과 개인의 적성 및 역량을 검토하여 '전공''공 통'패키지 중 나에게 적합한 Career Map 패키지를 선택, Career Road Map 설계)

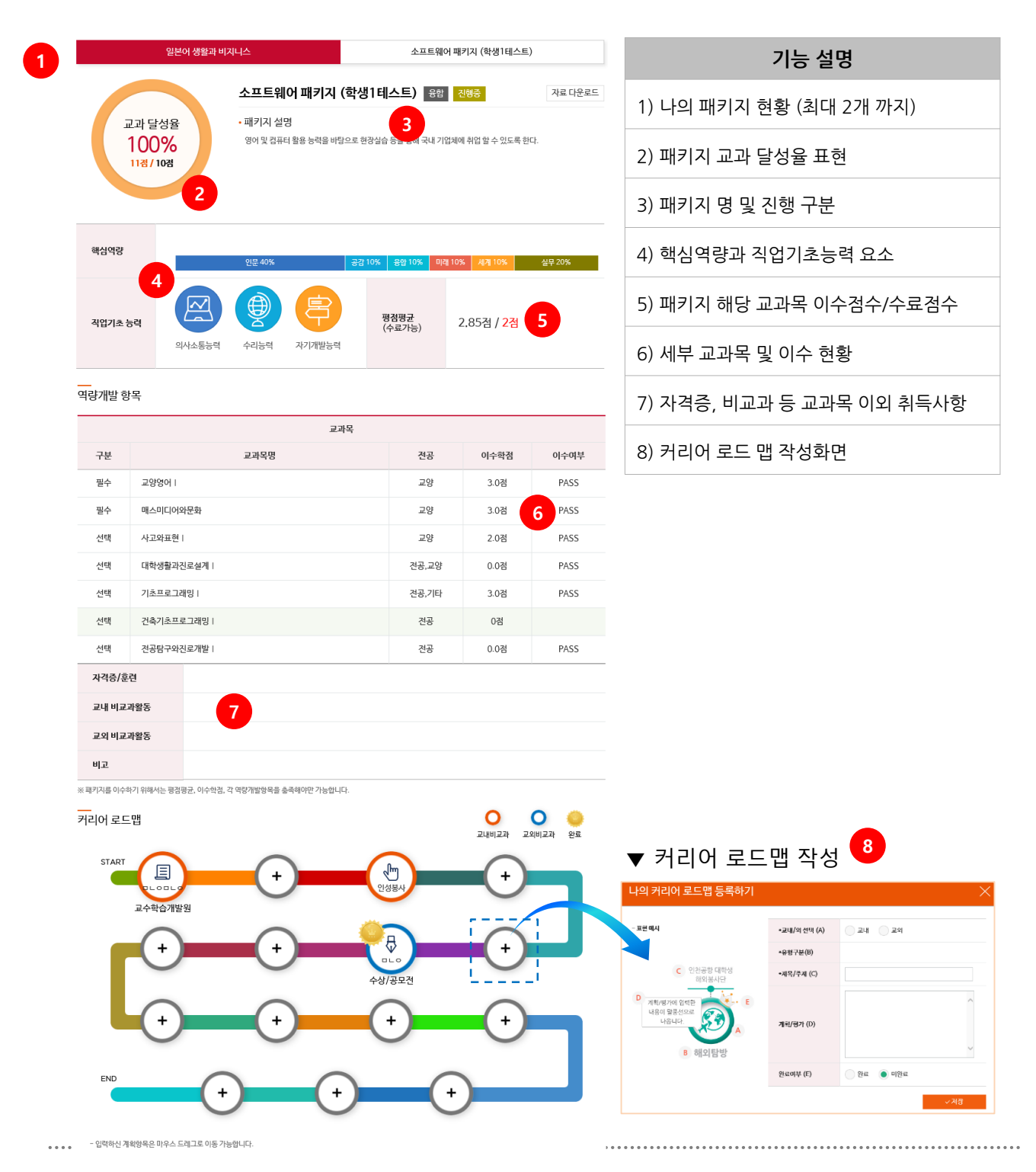

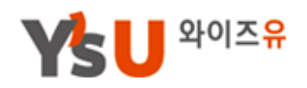

## 5) 비교과활동

## 교내비교과활동은 학내 개설 비교과교육프로그램 참여 활동을 의미합니다.

### 교외비교과활동은 학내 비교과활동 외 자신이 취득한 모든 활용내용을 의미합니다.

비교과활동은 교내비교과, 교외비교과로 구분하며 교내비교과의 경우 만족도 조사를 실시해야만 프로그램 "수료 " 가 가능합니다.

| 종합정보<br>멘토링교과목/상담/검사<br>나의학습후기                                        | 교내비                     | 교과 1                                         |                                       |                                                |                                         |          |                 |     |
|-----------------------------------------------------------------------|-------------------------|----------------------------------------------|---------------------------------------|------------------------------------------------|-----------------------------------------|----------|-----------------|-----|
| Career Map                                                            | - 설문조                   | 5사 프로그램이 있는                                  | 경우 설문조사를                              | 를 실시해야만 '수료'가                                  | 가능함                                     |          |                 |     |
| 비교과활동 🕨 🕨                                                             |                         |                                              |                                       |                                                |                                         |          |                 |     |
| 이력서/자기소개서                                                             | 번호                      | 유형구                                          | 분 👩                                   |                                                | 과정명(활동명)                                |          | 교육기간            |     |
| 채용지원현황                                                                | 2                       | 전공연계학습                                       | 프로그램                                  | 학과 교과정 등록 프                                    | 요그램 설문 3                                | 2017/09/ | 01 ~ 2017/09/07 | 수료  |
|                                                                       | 1                       | 1 인성.봉사프로그램 잡매칭 프로그램                         |                                       |                                                | 스트데이터                                   | 2017/09/ | 01 ~ 2017/09/13 | 수료  |
|                                                                       | - 교외어<br>- 등록시<br>- 교내비 | 서 자신이 취득한 포<br>- 에는 반드시 증명(연<br> 교과 등록은 "비교고 | 프트폴리오 및 활<br>인증) 자료를 함7<br>바프로그램 〉 교9 | 동사항이 있는 경우 등-<br>게 입력하셔야 인증 가능<br>리비교과등록'에서 가능 | 록하시면 됩니다.<br>5합니다.<br>합니다. 교외비교과등록 바로가기 | 6        |                 |     |
|                                                                       | 번호                      | 영역                                           | 구분                                    |                                                | 과정명(활동명)<br>워드프로세서 3급                   |          | 기간(일자)          | 상태  |
|                                                                       | 2                       | 전공영역                                         | 자격증                                   | 워드프로세서                                         |                                         |          | 2017/09/01      | 신청중 |
|                                                                       | 1                       | 글로벌영역                                        | 영어능력                                  | TOEIC 700                                      |                                         |          | 2017/09/04      |     |
|                                                                       | _                       |                                              |                                       | 기능                                             | 설명                                      |          |                 |     |
| 1) 교내비교과 <sup>-</sup>                                                 | 현황                      |                                              |                                       |                                                | 5) 교외비교과 현황                             |          |                 |     |
| 2) 교내비교과 유형 구분                                                        |                         |                                              |                                       | 6) 교외비교과 등록 바로가기                               |                                         |          |                 |     |
| 2) 뽀내비뽀과                                                              | 3) 과정명(제목) 및 설문현황       |                                              |                                       |                                                | 7)교외비교과 현황(클릭시 상세 정보 표현)                |          |                 |     |
| 2) 교내비교과·<br>3) 과정명(제목                                                | 4) 신청 및 상태표시            |                                              |                                       | 8) 인증 구분                                       |                                         |          |                 |     |
| <ul> <li>2) 교내비교과 ·</li> <li>3) 과정명(제목</li> <li>4) 신청 및 상태</li> </ul> | 표시                      |                                              |                                       |                                                | 8) 인증 구분                                |          |                 |     |

영산대학교 YCMP센터

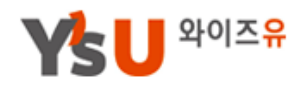

## 2. MY이력관리 6\_1) 이력서/자기소개서\_이력서

저학년부터 이력서 항목을 작성하며, 부족한 부분을 찾고 다양한 활동을 통해 차근차근 채워나가 봅니다.

|    | 이력서                                                                          | 자기소개서                         | 자기소개서 입사지원파일관리 |      | 모범사례/양식                   |  |  |
|----|------------------------------------------------------------------------------|-------------------------------|----------------|------|---------------------------|--|--|
| 년  | 이리 작성하는 이력서         저학년부터 이력서 항목을 작성하며, 부족한 부분을 찾고 다양한 활동을 통해 차근차근 채워나가 봅니다. |                               |                |      |                           |  |  |
| NO | 등록일                                                                          | 이력서 제목                        |                | 공개여부 | 관리                        |  |  |
| 1  | 2017/09/11                                                                   | 이력서 제목 부분입니다. <mark>대표</mark> |                | 예    | 복사   수정   <mark>삭제</mark> |  |  |

| 기능 설명                     |  |  |  |  |  |
|---------------------------|--|--|--|--|--|
| 1) 이력서 구분 메뉴              |  |  |  |  |  |
| 2) 나의 이력서( 내가 작성한 이력서 현황) |  |  |  |  |  |
| 3) 이력서 작성(다음페이지 참조)       |  |  |  |  |  |
|                           |  |  |  |  |  |
|                           |  |  |  |  |  |

영산대학교 YCMP센터

| 기능                                                 | 설명                              |  |  |  |  |
|----------------------------------------------------|---------------------------------|--|--|--|--|
| 1) 이력서 제목 입력                                       | 5) 대표 이력서 여부 선택 (첫 등록은 자동 대표처리) |  |  |  |  |
| 2) 선택시 "기본이력사항 " 은 미공개 처리됨                         |                                 |  |  |  |  |
| 3) 추가 입력분야 생성 후 작성하기                               |                                 |  |  |  |  |
| 4) 지도교수 공개 및 비공개 선택                                |                                 |  |  |  |  |
| • 대표 이력서 "비공개" 선택시 멘토과제물 제출 또는 이력서 클리닉을 받을 수 없습니다. |                                 |  |  |  |  |

| I본 인적사항                                         |            |             |                 |      |       |                | 이 기본 인적사<br>2                  |  |
|-------------------------------------------------|------------|-------------|-----------------|------|-------|----------------|--------------------------------|--|
|                                                 | 성명         | 이준영         |                 |      |       | 생년월일           | 97년 02월 05일                    |  |
|                                                 | 주소         | 44046 울산광역. | 시 동구 봉수로 2      | (전:  | 하동, 물 | 년 <u>5</u> , 울 |                                |  |
| 사진변경                                            | 연락처        | 핸드폰,전화번호    | 핸드폰 , 전화번호 052  |      |       |                |                                |  |
| -<br>택 입력사항 추가하기                                |            |             |                 |      |       |                |                                |  |
| 3     ✓ 지원분야/희망연봉     추가 인적사항     학력사항     경력사항 |            |             |                 |      |       |                |                                |  |
| 주요활동 및 사회경험 자격사항                                |            | <b>ਮ</b> ਝੇ | 방 외국어 능력 교육이수내역 |      | 아수내역  |                |                                |  |
| 해외연수 및 해외경험 수상경력 OA 활용능력                        |            |             |                 |      |       |                |                                |  |
| 원분야/희망연봉<br>희망직중/직무                             | 선택하세요 ▼    |             |                 |      |       |                |                                |  |
| <b>희망연봉</b> 만원                                  |            |             |                 | 근무형태 | 전     | 백하세요 ▼         |                                |  |
|                                                 |            |             |                 |      |       |                |                                |  |
| 공개여부 🌔 지도                                       | 로교수 공개 🔵 비 | ॥공개 4       |                 |      | 대표선택  | ା              | <ul> <li>জ্যার্থ বি</li> </ul> |  |
| × 취소                                            |            |             |                 |      |       |                | √ 저장                           |  |

1

## 2. MY이력관리 6\_1) 이력서/자기소개서\_이력서 (작성)

이력서 제목 \*

## 2. MY이력관리 6\_1) 이력서/자기소개서\_이력서 (보기)

| Л |   |   |  |
|---|---|---|--|
|   | N |   |  |
| 1 | 1 | 1 |  |
|   | - |   |  |

👆 📘 와이즈유

이력서 제목 부분 입니다.

최근 수정일 : 2017-09-17 15:22:27.0 | 공개여부 : 공개

| <br>기본 인적사항 |     |                                                 |      |             |
|-------------|-----|-------------------------------------------------|------|-------------|
|             | 성명  | 이준영                                             | 생년월일 | 97년 02월 05일 |
|             | 주소  | 44046 울산광역시 동구 봉수로 250 112동302호 (전하동, 울산전하푸르지오) |      |             |
| <u> </u>    | 연락처 | 핸드폰, 전화번호 052-234-0085                          |      |             |
|             |     |                                                 |      |             |

3 \_\_\_\_ 지원분야/희망연봉

| 희망직종/직무 | 영업직 ) 금융영업 |      |     |
|---------|------------|------|-----|
| 희망연봉    | 5,400만원    | 근무형태 | 정규직 |

| <br>추가 인적사항 |    |    |    |
|-------------|----|----|----|
| 취미          | 낚시 | 특기 | 특기 |

| 취미   | 낚시  | 특기   | 특기 |
|------|-----|------|----|
| 보훈대상 | 비대상 | 강애여부 |    |

#### 자격사항

| 자격(면허)증명 | 발행처/발행기관 | 등록번호  | 취득일        |
|----------|----------|-------|------------|
| 워드프로세스   | 산업인력공단   | 54541 | 2017/09/04 |

#### 외국어능력

| 어학시험     | 점수(등급) | 취득일        |
|----------|--------|------------|
| 영어 TOEIC | 770    | 2017/09/04 |

| 기능 설명                                       |  |  |  |  |
|---------------------------------------------|--|--|--|--|
| 1) 이력서 제목, 등록일자, 공개여부 3) 선택 등록 사항           |  |  |  |  |
| 2) 기본 인적사항                                  |  |  |  |  |
| • 이력서 세부 항목은 선택(등록) 항목에 대해서만 선별하여 표현 가능합니다. |  |  |  |  |

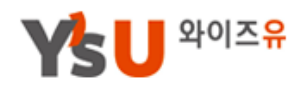

## 2. MY이력관리 6\_2) 이력서/자기소개서\_자기소개서

자기소개서는 나의 자기소개서와 공개자기소개서로 구분합니다.

|                                                                                                    |                   | 1            |      |            |        |                |  |  |  |
|----------------------------------------------------------------------------------------------------|-------------------|--------------|------|------------|--------|----------------|--|--|--|
|                                                                                                    | 이력서               | 자기소개서        | 입사지원 | 원파일관리      | 모범사례/영 | <sup>5</sup> 식 |  |  |  |
| 미리 작성해보는 자기소개서         자기소개서 작성은 어렵기도 하고, 많은 시간이 들기도 합니다.         여러 번의 수정을 통해서 보다 나은 자기소개서를 작성하려는 노력이 필요하겠습니다. |                   |              |      |            |        |                |  |  |  |
| L                                                                                                    | ·비·자기소개서 <b>2</b> | 공개 자기소개서     |      |            |        |                |  |  |  |
| 3     ✓     세용     검색어를 입력해주세요.     Q 검색                                                                        |                   |              |      |            |        |                |  |  |  |
| 등록순     ▼                                                                                                    |                   |              |      |            |        |                |  |  |  |
| NO                                                                                                    |                   | 자기소개서 제목     |      | 등록일        | 공개여부   | 추천수            |  |  |  |
| 1                                                                                                    | 더 좋은 내일을 위해 오늘    | 을준비하자!! 대표 5 |      | 2017/09/06 | 지도교수공개 | 0              |  |  |  |

| 기능 설명                         |                    |  |  |  |  |  |
|-------------------------------|--------------------|--|--|--|--|--|
| 1) 자기소개서 구분 메뉴                | 5) 자기소개서 제목 및 대표여부 |  |  |  |  |  |
| 2) 나의 자기소개서 (내가 작성한 자기소개서 현황) |                    |  |  |  |  |  |
| 3) 검색조건                       |                    |  |  |  |  |  |
| 4) 자기소개서 작성 (다음페이지 참조)        |                    |  |  |  |  |  |
| - 공개자기소개서는 해당 페이지를 참조해주세요.    |                    |  |  |  |  |  |

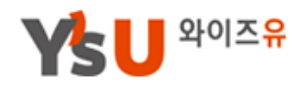

## 2. MY이력관리 6\_2) 이력서/자기소개서\_자기소개서 (작성)

자기소개서는 나의 자기소개서와 공개자기소개서로 구분합니다.

| ▼ 자기소개서 작성 화면                                   |            |         |               |             |
|-------------------------------------------------|------------|---------|---------------|-------------|
| 자기소개서 제목 1                                      |            |         |               |             |
|                                                 |            |         |               |             |
| 성장과정 2                                          |            |         |               |             |
| 3                                               |            |         |               | ▲<br>▼<br>7 |
|                                                 |            |         | 4             | 7           |
| 공개 여부         ● 전체공개         지도교수공개         비공기 | 내 대표<br>택  | 표선      | 6<br>예 () 아니오 |             |
| × 취소                                            |            |         | √ 저장          |             |
|                                                 |            |         |               |             |
| 기능                                              | 설명         |         |               |             |
| 1) 제목 입력                                        | 4) 항목 추가하기 | (기본항목 0 | 이외 추가)        |             |
| 2) 각 자기소개서 구분 별 타이틀(주제)                         | 5) 공개여부 선택 | (비고란 참코 | 조)            |             |

- 전체공개 : 우리대학교 소속 학생 및 교수님에게도 공개

- 지도교수공개 : 지도교수님에게만 공개

- 비공개 : 해당 자기소개서에 대한 비공개 처리(과제물 제출 또는 자기소개서 클리닉을 받을 수 없습니다.)

영산대학교 YCMP센터

3) 세부 내용 입력

6) 대표 여부 선택

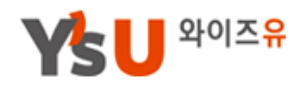

## 2. MY이력관리 6\_2) 이력서/자기소개서\_자기소개서 (공개 자기소개서)

자기소개서는 나의 자기소개서와 공개자기소개서로 구분합니다.

| ⊘        | 더 좋은 내일을 위해 오늘을 준비                  | 비하자!! 1 |  |  |  |  |  |  |
|----------|-------------------------------------|---------|--|--|--|--|--|--|
|          | 최근 수정일 : 2017-09-06 15:33:08.0   공개 | 여부 : 공개 |  |  |  |  |  |  |
|          |                                     |         |  |  |  |  |  |  |
| ⊘ 성장고    | 과정 3                                |         |  |  |  |  |  |  |
| 어려서 부모를. |                                     |         |  |  |  |  |  |  |
| ⊘ 성격의    | 의 장/단점                              |         |  |  |  |  |  |  |
|          |                                     |         |  |  |  |  |  |  |
|          | 4                                   | 5       |  |  |  |  |  |  |
| 응 목학     | 록 관 본인글은 추천이 불가능합니다                 | ☑ 수정    |  |  |  |  |  |  |
|          |                                     |         |  |  |  |  |  |  |
| 댓글등록     | 6                                   |         |  |  |  |  |  |  |
|          | 기능                                  | 석명      |  |  |  |  |  |  |
| 1) 자기소개  | 서 제목                                | 4) 추천하기 |  |  |  |  |  |  |
| 2) 등록일자  | 2) 등록일자 표현 5) 수정 및 삭제 (본인만 가능)      |         |  |  |  |  |  |  |
| 3) 자기소개  | 3) 자기소개서 보기 6) 댓글 등록(평가 및 의견 등)     |         |  |  |  |  |  |  |
| - 추천 및 댓 | 글 등록은 익명처리됩니다.                      |         |  |  |  |  |  |  |
|          |                                     |         |  |  |  |  |  |  |

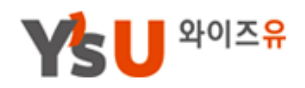

## 2. MY이력관리 6\_2) 이력서/자기소개서\_자기소개서 (입사지원파일관리)

자신이 hwp, doc, ppt등으로 작성한 이력서/자기소개서 파일 등을 관리하는 화면입니다.

|              | 이력서                               | 자기소개서                                              | 입사지원               | 파일관리 | 모범사례       | 훼/양식    |
|--------------|-----------------------------------|----------------------------------------------------|--------------------|------|------------|---------|
| - 자신<br>- 입사 | 이 hwp. DOC, PPT등의<br>지원양식이 복수인 경우 | 으로 작성한 이력서/자기소개서 파일 등을 귀<br>리스트화면에서 "대표"를 설정하시기 바랍 | 관리하시기 바랍니다.<br>니다. |      |            |         |
|              |                                   |                                                    |                    |      | 4          | 새 파일 등록 |
| NO           |                                   | 제목                                                 | 대표                 | 파일   | 등록일        | 관리      |
| 1            | LG전자 입사지원                         | 이력서/자기소개서 파일 2                                     | 대표                 | 3 🔊  | 2017/09/08 | 수정 삭제   |
| 작            | 4<br>성자<br>목                      | 이준영                                                | 등록일                |      |            |         |
| 내            | 8                                 |                                                    |                    |      |            |         |
| • 9          | 인증(증명)파일                          | 6<br>파일 선택 선택된 파일 없음                               |                    |      |            |         |
|              |                                   |                                                    |                    |      |            |         |

| 기능 설명                                                 |            |  |  |  |  |  |
|-------------------------------------------------------|------------|--|--|--|--|--|
| 1) 입사지원파일관리 구분 메뉴                                     | 4) 등록 버튼   |  |  |  |  |  |
| 2) 내가 등록한 입사지원파일 제목                                   | 5) 제목 및 내용 |  |  |  |  |  |
| 3) 대표 선택 기능 (복수의 경우 클릭시 대표 변환)                        | 6) 파일 첨부하기 |  |  |  |  |  |
| - 입사지원파일을 등록하시면 교수 또는 YCMP센터에서 클리닉 및 취업지원을 받을 수 있습니다. |            |  |  |  |  |  |

영산대학교 YCMP센터

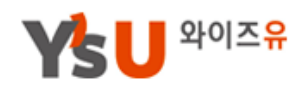

## 2. MY이력관리 6\_2) 이력서/자기소개서\_자기소개서 (모범사례/양식)

이력서/자기소개서 모범사례 양식 게시판입니다. 이력서/자기소개서 작성시 참고하시기 바랍니다.

|    | 이력서            | 자기소개서                                  | 입사지원        | 원파일관리 |            | 모범사례/양식    |    |
|----|----------------|----------------------------------------|-------------|-------|------------|------------|----|
|    |                | <ul> <li>✓ 세목</li> <li>✓ 내용</li> </ul> | 색어를 입력해주세요. |       |            | Q          | 검색 |
| 호  |                | 제목                                     |             | 파일    | 작성자        | 등록일        | 조현 |
| 1  | 이력서/자기소개서 모    | 법사례 2                                  |             | 3 🙆   | 김혜진        | 2017/09/17 | 0  |
|    | ▼ 모범사례 상세      | 정보                                     |             |       |            |            |    |
|    | 작성자            | 김혜진                                    | 등록일         |       | 2017-09-17 | 17:15:46.0 |    |
|    | 제목             | 이력서/자기소개서 모범사례                         |             |       |            |            |    |
|    | 첨부파일           | 2.png (11 kb)                          |             |       |            |            |    |
|    | 이력서/자기소개서 모범사려 | I                                      |             |       |            |            | 1  |
|    |                |                                        |             |       |            |            |    |
|    |                |                                        |             |       |            |            |    |
|    |                |                                        |             |       |            |            |    |
|    |                |                                        |             |       |            |            |    |
|    |                |                                        |             |       |            |            |    |
| ł  |                |                                        |             |       |            |            |    |
|    |                |                                        |             |       |            |            |    |
| ί. |                |                                        |             |       |            |            | ¦  |

| 기능 설명         |                   |  |  |  |  |  |
|---------------|-------------------|--|--|--|--|--|
| 1) 모범사례 구분 메뉴 | 3) 첨부파일 양식        |  |  |  |  |  |
| 2) 모범사례 제목    | 4) 상세보기 및 첨부파일 확인 |  |  |  |  |  |
|               |                   |  |  |  |  |  |

| 기능                     | 설명                          |
|------------------------|-----------------------------|
| 1) MY이력관리 〉 채용지원현황 메뉴  | 1) 지원신청 상태구분 (상담결과에 따라 변경됨) |
| 2) 채용공고 제목 클릭시 상세 공고표현 |                             |
|                        |                             |

| 멘토링교과목/상담/검사 | 번호  | 기업명                                             |          | 채용공                         | Z                            | 파일              | 지원일              | 상태     | 관리      |
|--------------|-----|-------------------------------------------------|----------|-----------------------------|------------------------------|-----------------|------------------|--------|---------|
| 나의학습후기       |     | (                                               | 1        |                             |                              |                 |                  |        |         |
| Career Map   | 1   | (주)두리건설                                         | 건        | 죽시공기술자                      |                              | 2               | 2017/09/18 09:28 | 신정     | 지원취소    |
| 비교과활동        |     |                                                 |          |                             |                              |                 |                  | 3      |         |
| 이력서/자기소개서    |     |                                                 |          |                             |                              |                 |                  |        |         |
| 채용지원현황 🕨     | 1   |                                                 |          |                             |                              |                 |                  |        |         |
|              |     | 2<br>2                                          | <br>ġ보   |                             | ······                       |                 |                  |        |         |
|              |     | ;                                               | 기업명      | (주)두리건설                     |                              | 지역              | 경남               |        | 1       |
| -            |     |                                                 | 화번호      | 055-380-9661                |                              | 구분              | 추천채용             |        | I       |
| X            | 배용상 | [세징모  <br>· · · · · · · · · · · · · · · · · · · | 페이지      |                             |                              |                 |                  |        | I       |
|              |     | <br>채용군                                         | 당고<br>제목 | 건축시공기술자                     |                              |                 |                  |        |         |
|              |     | -<br>-                                          | 용형태      | ✔ 정규직 🗌 인턴직                 | □계약직 □병역특례                   | 히드헌팅 7          | 기타(프리랜서 등) 🔲 🗆   | 긴내부직   | 1       |
|              |     |                                                 | 직종       | ■사무직 ■ 영업직<br>건축 ■ 디자인 ■ IT | ■ 서비스직 ■ 마케팅<br>■ 공공 ■ 미디어 ■ | ■ 보건/의료 ■<br>기타 | 기술/생산 🔲 교육 🔛     | 유통 🗌 전 | 문직 □건설/ |
|              |     | 2                                               | 집기간      | 채용시까지                       |                              |                 |                  |        | 1       |
|              |     |                                                 |          |                             | (쭈)두리건실                      | 별 건축시;          | 공기술자             |        |         |
|              |     | i                                               |          | 회사명*                        | (주) 두리건설                     | 근로자             | 수 7005           | 3      |         |
|              |     |                                                 |          | 대표자명*                       | 이창수                          | 자본금             | 42000            | 망      | _ I     |
|              |     |                                                 |          | 입송*<br>조유 II인II용*           | 설근폰크리트<br>아파트 공조 저무          | 연매줄역            | ºY' 1400         | 4      | - 1     |
|              |     |                                                 |          | 회사주소*                       | 대구광역시 중구 대봉                  | 로 238,3층 (대봉    |                  |        | - i     |
|              |     |                                                 |          | 홈페이지                        |                              |                 |                  |        | - !     |
|              |     |                                                 |          | 모집요강*                       |                              |                 |                  |        | - !     |
|              |     | i i                                             |          | 모집직종                        |                              | 건축시공 기          | 기술자              |        |         |

기능임)

채용정보 메뉴에서 지원 신청한 채용지원현황 입니다. ( 본 채용지원 현황은 기업실제 지원신청이 아닌 "대학일자리센터" 지원상담신청

## 2. MY이력관리 7) 채용지원현황

YSU MY이력관리 채용지원현황

Y는 S이즈유

🗙 닫기

# 3 Career Map 설계

학과별 진로유형과 개인의 적성 및 역량을 검토하여, '전공', '공통 ' 패키 지 중 나에게 적합한 Career Map 패키지를 선택하고, Career Road Map을 설계합니다.

자기탐색을 위한 워크넷 및 우리대학교에서 제공하는 각종 검사프로그램 참여 기능을 제공합니다.

0

informat

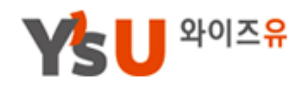

## 3. Career Map 설계 1\_1) Career Map 패키지 ※ 커리어 맵 설계는 2017년 11월 부터 시행 예정입니다.

학과에서 개설한 Career Load Map 패키지 현황 조회 및 신청기능과 패키지에 해당하는 커리어 로드맵 구성이 가능합니다.

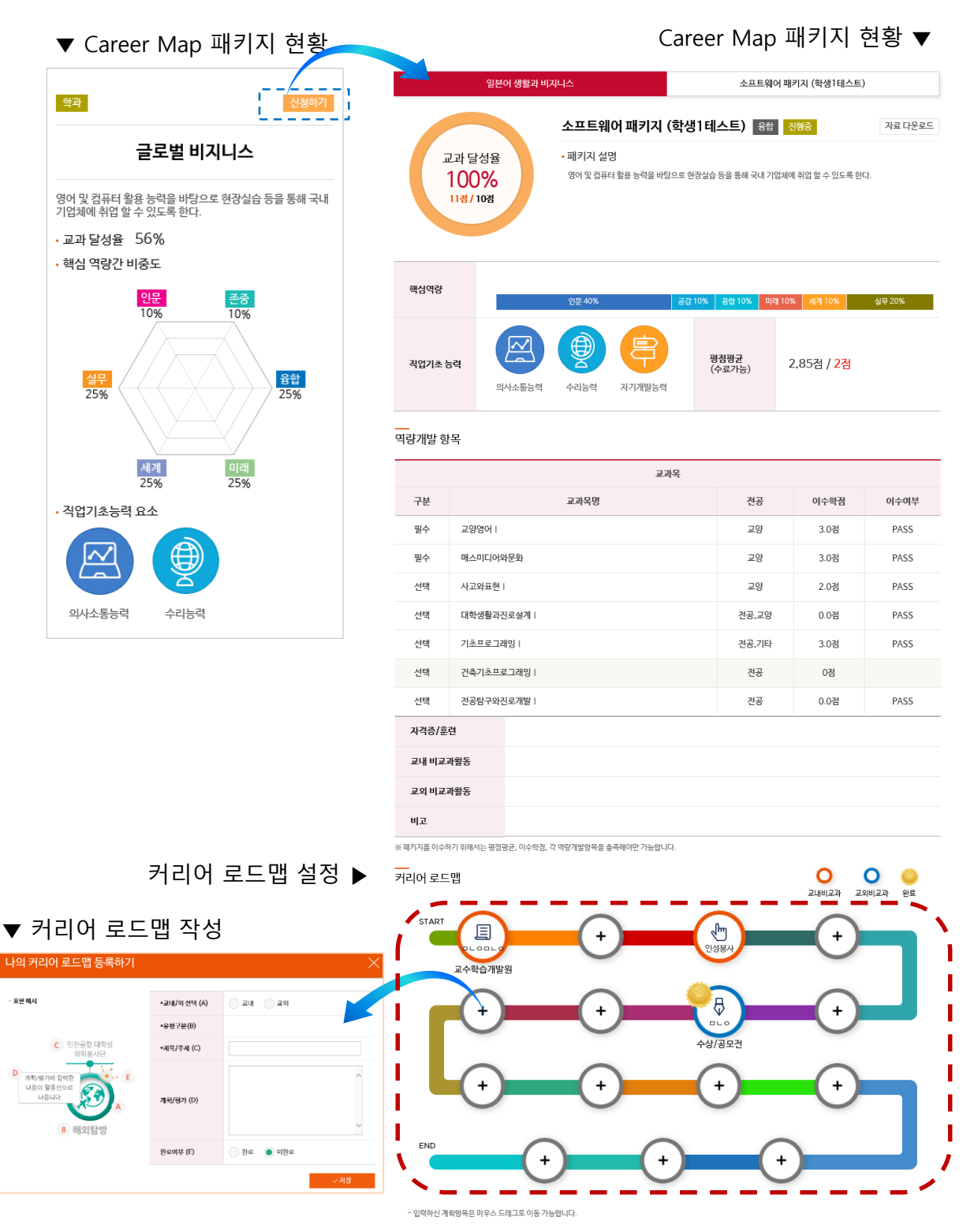

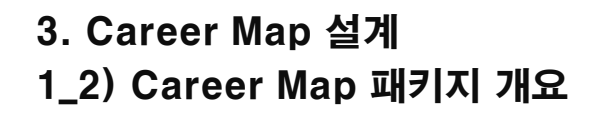

### Career Map 패키지에 대한 안내 내용입니다.

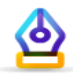

#### Career Map 패키지란?

훌륭한 설계도가 아름다운 집을 만들 듯, 졸업 후 나의 아름다운 사회진출을 위해 대학 4년간의 경력개발 설계도입니다. 쉬운 말로 하면 '대 학생활과 경력개발의 네비게이션'입니다.

특히 Career Map은 YCMP의 가장 핵심적인 요소로, 졸업 후 진로목표를 정하고 그것을 달성하는데 필요한 역량과 요건들을 파악하여 단 계적으로 이루어가는 체계적인 계획을 의미합니다.

IT 소프트웨어 개발 및 자문 패키지 제목 패키지 제목

배키지 삶영

#### 어떤 종류가 있을까요?

전공패키지와 공통패키지가 있습니다. 학과와 전공별 진로유형과 개인의 적성 및 역량을 잘 검토하여 '전공', '공통' 패키지 중 나에게 가장 적합한 Career Map 패키지를 선택할 수 있습니다.

#### 패키지별 세부내용은 어떤 것이 있나요?

패키지명 학과, 전공, 직무를 구분할 수 있는 패키지의 이름입니다.

인재상 및 설명 패키지가 요구하는 직무에 관련한 인성과 역량을 설명해 줍니다.

핵심역량간 비중도 우리대학에서는 대학 4년 전과정을 통해 6가지 핵심역량을 개발합니다. 이 패키지를 선택할 경우 '인문, 공감, 융합, 미래, 세계, 실무'의 6대 역 량이 어떻게 개발되는지 비율(%)로 나타내어 줍니다.

직업기초능력 고용노동부가 제시한 10가지 직업기초능력 중 이 패키지를 선택 할 경우 필요한 직업기초능력이 표시됩니다.

평점평균(수료가능) 이 패키지를 선택할 경우 이수해야 하는 평점평균을 나타 냅니다.

교과목 (학점/구분/이수) 이수해야 할 교과목이 제시되고, 그 중 제시된 학점 이 상은 반드시 이수해야 합니다. 이수할 경우 '교과 달성률(%) '에 표시됩니다.

자격증/훈련 이 패키지에서 취득해야 할 자격증과 훈련과정이 표시됩니다.

교내 비교과활동 교내에 제공된 비교과프로그램 중 이 패키지에서 이수해야할 프로그램을 의미합니다.

교외 비교과활동 이 패키지에서 이수해야 할 교외의 비교과활동을 의미합니다.

비고 기타 이 패키지에서 필요한 추가사항을 의미합니다.

첨부파일 이 패키지에 필요한 양식, 자료 등 파일이 첨부됩니다.

신청동기 이 패키지를 신청하게 된 동기를 적을 수 있습니다. 향후 패키지의 개 선에 도움이 됩니다.

파일첨부 이 패키지 신청과 신청동기 등에 첨부할 수 있는 파일을 의미합니다.

#### 언제 선택할까요?

패키지의 선택은 1학년 2학기에 YCMP에 등록하도록 권장합니다.

#### 어떻게 선택할까요? 패키지를 선택하는 절차와 방법은

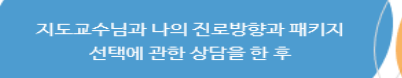

YCMP홈페이지 에서 'Career Load Map'에 공지된 패 키지 중 지도교수님과 상담을 통해 결정 된 패키지를 선택하고 '신청하기'에서 패키지 세부사항과 역량 개발항목을 Career Load Map에 학기 별로 분배하여 YCMP에 등록하는 것입 니다.

4348 명함명군 (수료개방) 역경개발 항목 78 68 N S 71 0-1 de 이래보보통신기술 29 obt 80 SW887(\$10)3 28 035 -자격증/유언 자리 및 홍선사람 24 12281 20012258585 211272 2.0422 \$6 45 -패키지 신청하기 신청동7 \*\*\*\* 201921

\* 이미지 타이틀에 마우스를 올리면 내용 확인할 수 있습니다.

개설교수: 이승훈 신청학생: 1영

소프트웨어 개발에 대한 인재상은 많은 사람들이 공통으로 진행하여 함께 만들어가는 거라 생각합니다. 이에 대해 나는 왜 이제키 처를 선택했는지에 대한 고인과 다른 고만을 하는 사람과 되기 측량하여 함께 고만을 할수들으니 더 고만이 생각하고, 학생 여러분 으 보 스키크 2014 명한 고만과 다는 파란의 그 아프 나라에 우리에서 문제 문제 나가니다. 아내가 환해야

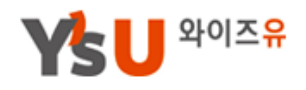

## 3. Career Map 설계 2\_1) 자기탐색/직업탐색\_워크넷대학심리검사

워크넷에서 제공하는 대학심리검사 프로그램 입니다. 한국고용정보원 가입 절차 후 검사실시 하시면 결과 확인이 가능합니다.

⊘

#### 워크넷 대학심리검사

본 심리검사는 워크넷(한국고용정보원)에서 제공하는 검사 프로그램 입니다.

김사 결과는 실시 후 즉시 결과표를 확인할 수 있으며, 김사 결과에 대한 상담을 원하는 분은 가까운 고용노동부 고용센터(1350)의 전문 상담원 또는 우리대학교 대학창조일자리센터에 문의하시기 바랍니다.

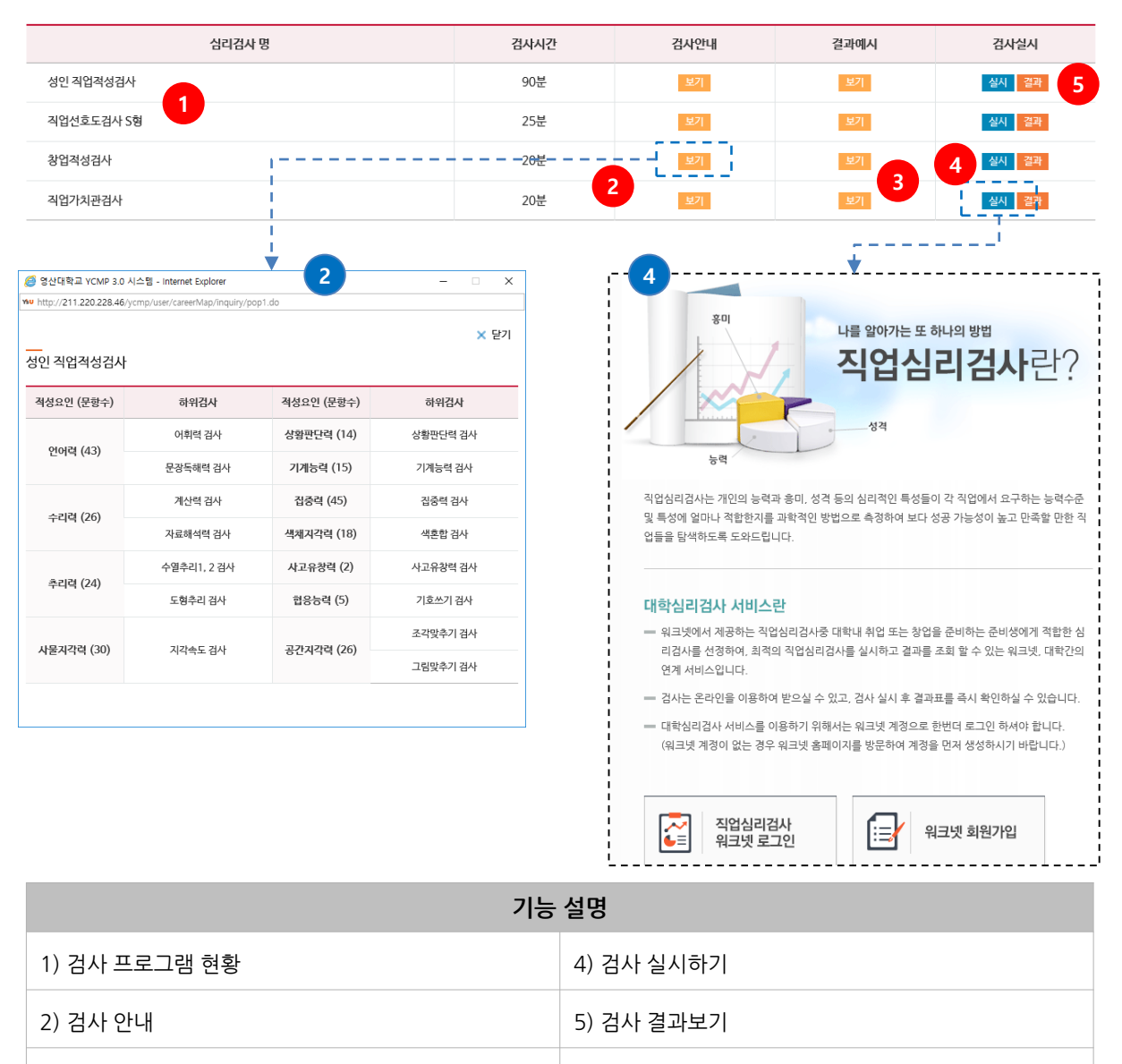

영산대학교 YCMP센터

## 4 상담프로그램

상담프로그램은 "멘토교수상담, 전문가상담"으로 구분되며 상담분야 및 종류에 따라 신청하시면 됩니다.

\_ 상담분야 '취업.진로상담' '학습상담' '생활상담'\_

상담현황은 MY이력관리 〉 멘토교과현황/상담/검사에서 확인 가능합 니다.

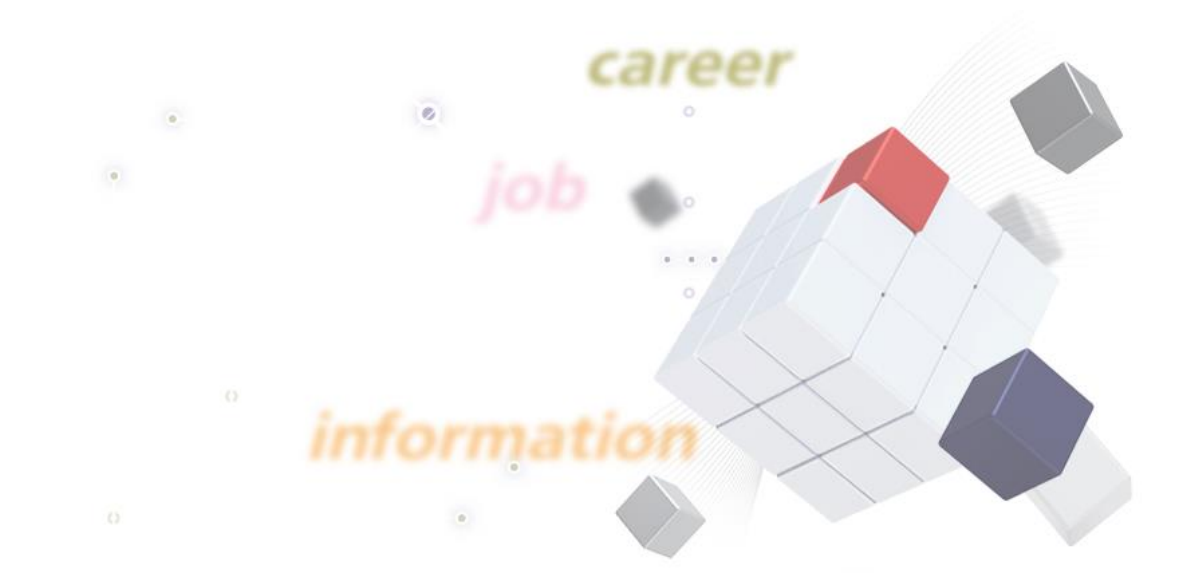

#### Site Url : http://ycmp.ysu.ac.kr

| 기능 설명                                    |         |  |  |  |  |
|------------------------------------------|---------|--|--|--|--|
| 1) 상담 (교시) 확인 후 신청                       | 3) 신청하기 |  |  |  |  |
| 2) 상담 요청 내용 작성                           |         |  |  |  |  |
| - 신청내역은 MY이력관리 > 멘토교과목/상담/검사에서 확인 가능합니다. |         |  |  |  |  |

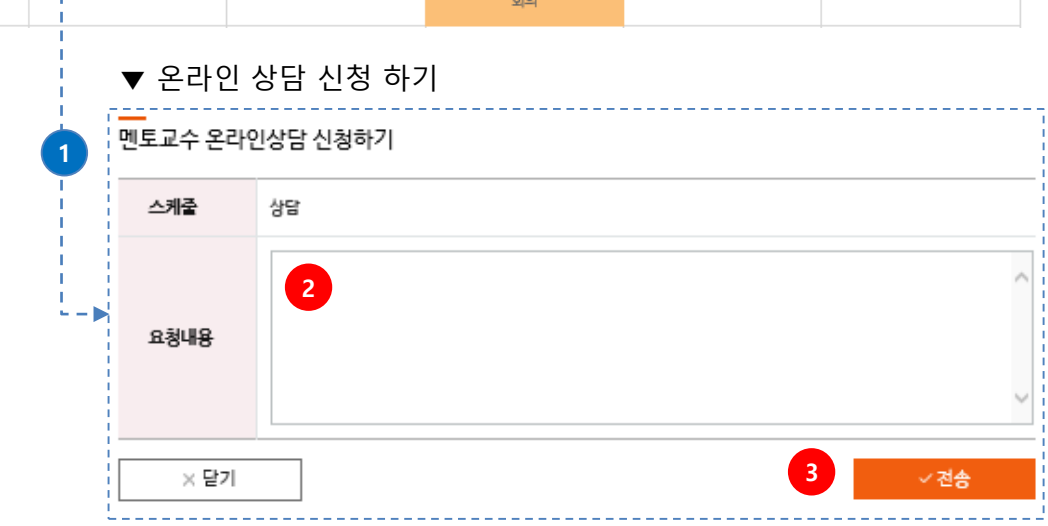

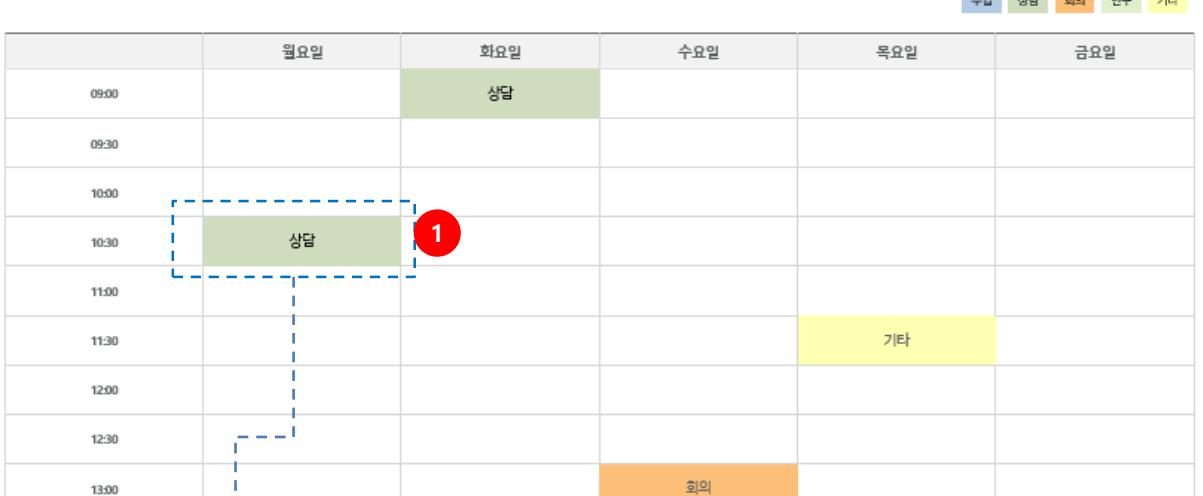

김근수교수님 상담시간(교시)을 선택하신 후 상담 신청하시면 지도교수님께 상담 의사가 전달됩니다.

수업 상담 회의 연구 기타

(담당교수님의 일정 등록이 없을 경우, 교수님의 안내에따라 상담참여 가능)

상담프로그램은 멘토교수 상담과 전문상담으로 구분하여 진행합니다. 멘토교수 상담은 스케줄 해당 교시(시간) "상담 " 을 클릭하신 후 신청하세요.

## 4. 상담프로그램 1) 멘토교수상담

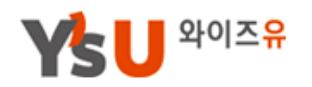

## 4. 상담프로그램

## 2) 전문상담

각 전문분야를 확인 하신 후 상담신청하시면 됩니다. 상담분야는 "취업/진로, 학습, 생활/심리" 등으로 구분됩니다.

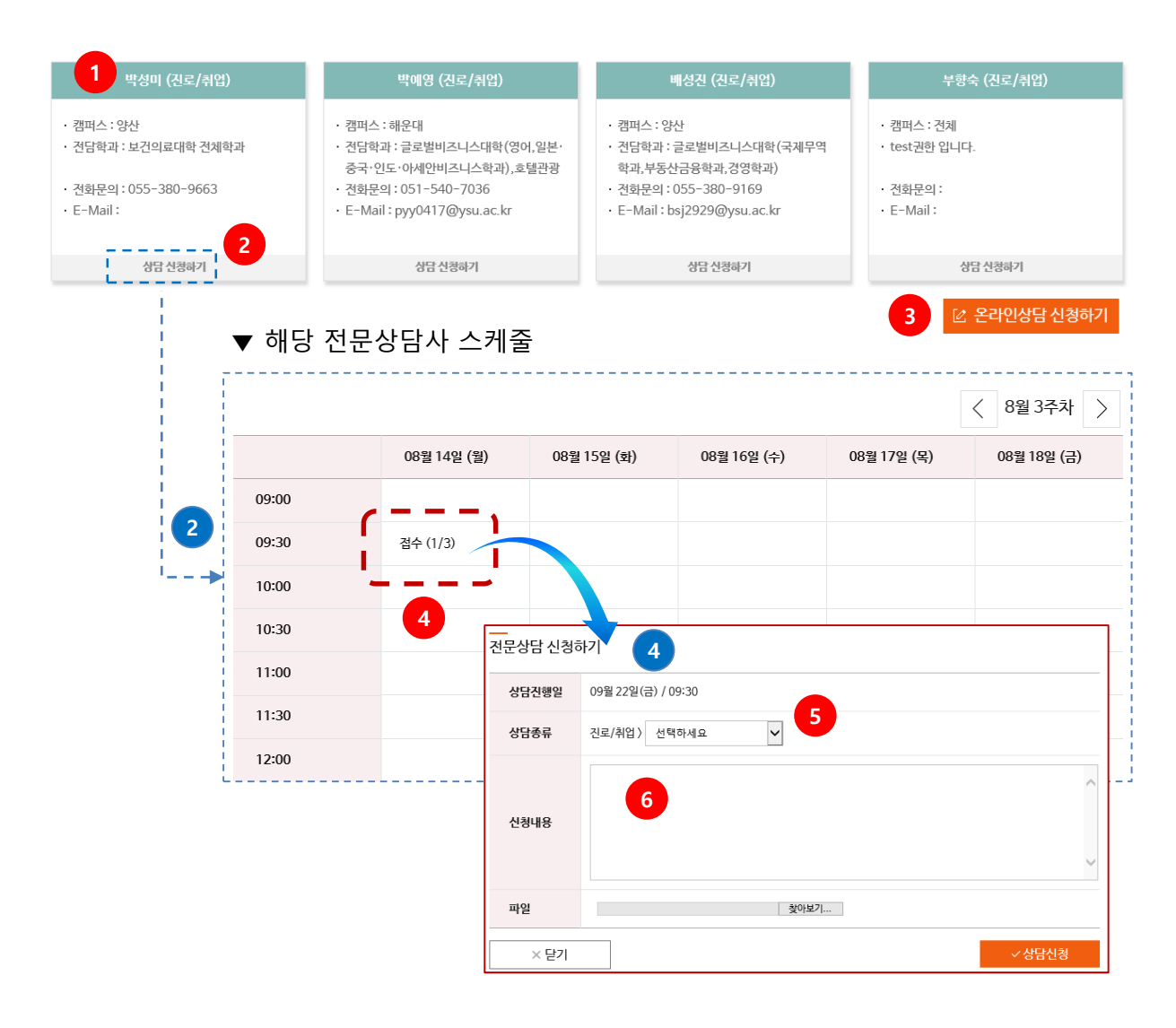

| 기능 설명                                                       |                             |  |  |  |  |  |
|-------------------------------------------------------------|-----------------------------|--|--|--|--|--|
| 1) 상담분야별 상담사 현황                                             | 4) 상담가능 교시 (접수인 경우에만 신청 가능) |  |  |  |  |  |
| 2) 해당 상담사 상담신청하기                                            | 5) 상담종류 선택                  |  |  |  |  |  |
| 3) 온라인을 통한 상담신청                                             | 6) 상담요청 내용 작성               |  |  |  |  |  |
| - 3) 온라인상담은 방문이 어렵거나 부담스러운 경우 온라인을 통한 상담 신청 및 답변 확인이 가능합니다. |                             |  |  |  |  |  |

# 5 역량 및 학습후기

우리대학교 6대 핵심역량과 NCS기반 직업기초능력(요소) 별 안내 와 가중치 별 교육과정 검색과 이수 및 수료 과정에 대한 학습후기 를 제공합니다.

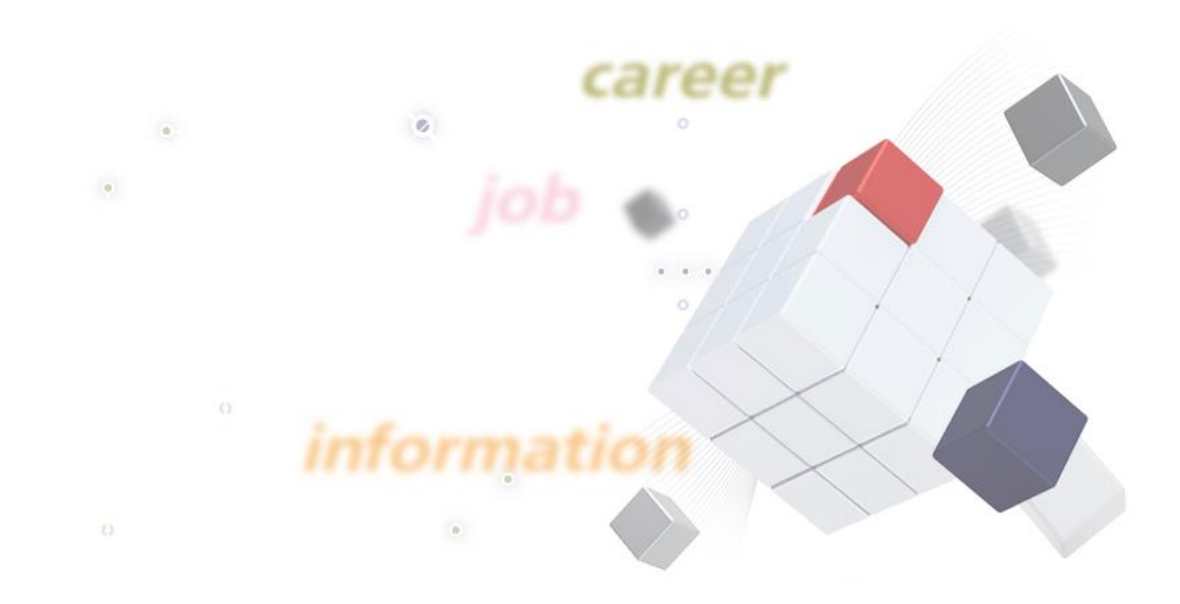

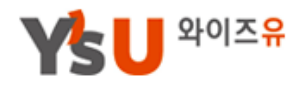

## 5. 역량 및 학습후기 1\_1) 6대 핵심역량

영산대학교 6대 핵심역량을 안내 화면 입니다.

6대 핵심역량

직업기초능력

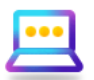

영산대학교 6대 핵심역량을 소개합니다.

| 핵심역량 | 해설                                                                         | 구성요인                                   |
|------|----------------------------------------------------------------------------|----------------------------------------|
| 인문   | 인문학적 성찰을 바탕으로 기술문명과의 조화로운 발전을 도모할 수 있고, 참된 가치와 문화를 이해할 수 있<br>는 역량         | 인간의 본질 탐구<br>자연과 사회 탐구<br>생명존중의 이해     |
| 공감   | 자아주체의식을 바탕으로 심신을 수양하고, 공동체 가치를 실현하기 위해 타인을 이해하고 배려할 수 있는<br>역량             | 자기이해, 자기관리<br>대인관계 능력<br>공동체 의식, 봉사    |
| 실무   | 기초 및 전문 지식 등의 배양을 통하여 현장에 적극 활용할 수 있는 실용적 사고력을 갖추고, 다양한 문제를<br>해결할 수 있는 역량 | 지식활용능력<br>의사소통능력<br>지역산업과 문화이해         |
| 세계   | 외국어 활용 및 타 문화의 개방적 수용을 통하여 세계화시대에 적극 대응하고 주도할 수 있는 역량                      | 외국어능력<br>타 문화 이해와 수용                   |
| 미래   | 미래에 대한 이해와 도전의식을 바탕으로 지식과 정보기술 활용능력을 배양하고, 혁신적인 변화에 창의적으<br>로 대응할 수 있는 역량  | 소프트웨어 사회이해<br>컴퓨팅 사고 능력<br>창업과 스타트업 정신 |
| 융합   | 전공과 타 학문 분야의 지식과 기술을 통합하여 새로운 지식체계나 기술을 창출할 수 있는 역량                        | 통합적 사고력<br>지식 재구성 능력<br>기술통합 능력        |

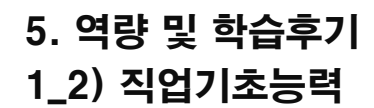

丫울 📙 와이즈유

직장에서 일을 하는데 필요한 지식.기술 그리고 태도로 구성된 큰 능력 집합입니다. 직업기초능력의 정의와 하위 능력에 대한 안내 화면입니다.

| 핵심역량   | 해설                                                                                                    | 구성요인                                          |
|--------|----------------------------------------------------------------------------------------------------|-----------------------------------------------|
| 의사소통능력 | 업무를 수행함에 있어 글과 말을 읽고 들음으로써 다른 사람이 뜻한 바를 파악하고, 자기가 뜻한 바를 글과<br>말을 통해 정확하게 쓰거나 말하는 능력                                                       | 문서이해능력, 문서작성능<br>력, 경청능력, 언어구사능<br>력, 기초외국어능력 |
| 수리능력   | 업무를 수행함에 있어 사칙연산, 통계, 확률의 의미를 정확하게 이해하고, 이를 업무에 적용하는 능력                                                                                   | 기초연산능력, 기초통계능<br>력, 도표분석능력, 도표작<br>성능력        |
| 문제해결능력 | 업무를 수행함에 있어 문제 상황이 발생하였을 경우, 창조적이고 논리적인 사고를 통하여 이를 올바르게 인<br>식하고 적절히 해결하는 능력                                                              | 사고력, 문제처리능력                                   |
| 자기개발능력 | 업무를 추진하는데 스스로를 관리하고 개발하는 능력                                                                                                    | 자아인식능력, 자기관리능<br>력, 경력개발능력                    |
| 자원관리능력 | 업무를 수행하는데 시간, 자본, 재료 및 시설, 인적자원 등의 지원가운데 무엇이 얼마나 필요한지를 확인하<br>고, 이용 가능한 자원을 최대한 수집하여 실제 업무에 어떻게 활용할 것인지를 계획하고, 계획대로 업무 수<br>행에 이를 할당하는 능력 | 시간자원관리능력, 예산관<br>리능력, 물적자원관리능<br>력, 인적자원관리능력  |
| 대인관계능력 | 업무를 수행함에 있어 접촉하게 되는 사람들과 문제를 일으키지 않고 원만하게 지내는 능력                                                                                          | 팀웤능력, 리더십능력, 갈<br>등관리능력, 협상능력, 고<br>객서비스능력    |
| 정보능력   | 업무와 관련된 정보를 수집하고, 이를 분석하여 의미있는 정보를 찾아내며, 의미있는 정보를 업무수행에 절<br>적하도록 조직하고, 조작된 정보를 관리하며, 업무수행에 이러한 정보를 활용하고, 이러한 제 과정에 컴퓨터<br>를 사용하는 능력      | 컴퓨터활용능력, 정보처리<br>능력                           |
| 기술능력   | 업무를 수행함에 있어 도구, 장치 등을 포함하여 필요한 기술에는 어떠한 것들이 있는지 이해하고, 실제로<br>업무를 수행함에 있어 적절한 기술을 선택하여 적용하는 능력                                             | 기술이해능력, 기술선택능<br>력, 기술적용능력                    |
| 조직이해능력 | 업무를 원활하게 수행하기 위해 국제적인 추세를 포함하여 조직의 체제와 경영에 대한 이해하는 능력                                                                                     | 국제감각능력, 조직체제이<br>해능력, 경영이해능력, 업<br>무이해능력      |
| 직업윤리   | 업무를 수행함에 있어 원만한 직업생활을 위해 필요한 태도, 매너, 올바른 직업관                                                                                              | 근로윤리, 공동체윤리                                   |

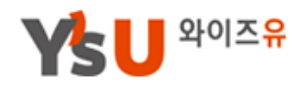

## 5. 역량 및 학습후기 2\_1) 역량별 교육과정\_핵심역량

우리대학교 6대 핵심역량 비중도 별 교과/비교과 과정 안내와 후기 등을 조회 가능합니다.

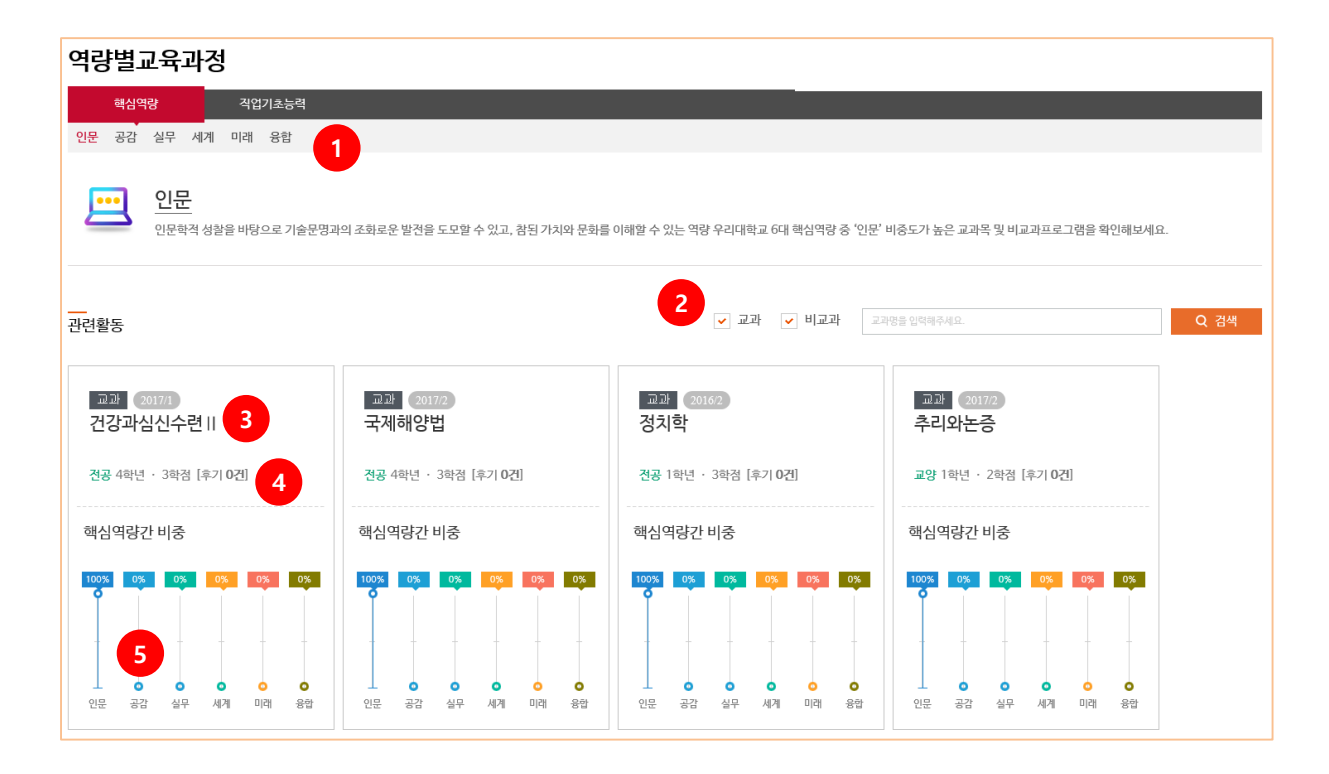

| 기능 설명                  |                        |  |  |  |  |
|------------------------|------------------------|--|--|--|--|
| 1) 6대 핵심역량 구분 (검색구분)   | 4) 해당 학년, 전공, 후기 내용 보기 |  |  |  |  |
| 2) 교과 및 비교과 과정(강좌)명 검색 | 5) 역량별 비중도             |  |  |  |  |
| 3) 교과/비교과명             |                        |  |  |  |  |
|                        |                        |  |  |  |  |

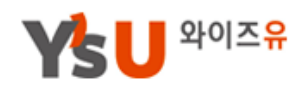

## 5. 역량 및 학습후기 2\_2) 직업기초능력

의사소통능력부터 직업윤리까지 직업기초능력 별 비교과 프로그램을 확인할 수 있습니다.

| 1                                                  |                                                      |                                                  |                                                                                                    |                                                         |                           |
|----------------------------------------------------|------------------------------------------------------|--------------------------------------------------|----------------------------------------------------------------------------------------------------|---------------------------------------------------------|---------------------------|
| 의사소통능력                                             | 수리능력                                                 | 문제해결능력                                           | 자기개발능력                                                                                                    | 자원관리능력                                                  | 대인관계능                     |
| 정보능력                                               | 기술능력                                                 | 조직이해능력                                           | 직업윤리                                                                                                    |                                                         |                           |
| <b>의사소통능력</b><br>업무를 수행함에 있어 등<br>관련활동             | 글과 말을 읽고 들음으로써 다른 사람이                                | 뜻한 바를 파악하고, 자기가 뜻한 바를 ;                          | 글과 말을 통해 정확하게 쓰거나 말하는 눈<br>고과망을 입억해주                                                                                       | 력<br>2<br><sup>세요.</sup>                                | Q 검색                      |
| 비교과<br>121<br>교육기간 2017/09/07 ~ 2017/09<br>[후기 0건] | 비교과<br>NCS직업기최<br>소통능력,문7<br>교육기간 2017/09<br>[후기 1건] | 3<br>초능력특강(의사 [<br>세해결능력) 지<br>9/11~2017/09/11 대 | 비교과<br>연봉도서관 개관 기념] 201 <sup>-</sup><br>예6회 전자정보박람회 참여산<br><sup>1</sup> 육기간 2017/09/19 ~ 2017/09/19<br><mark>후기 0건]</mark> | 비교과<br>주과 교과정 등록 :<br>신<br>교육기간 2017/09/01 ~<br>[후기 0건] | <b>프로그램</b><br>2017/09/07 |
| 연관역량                                               | 연관역량                                                 | 연<br>[개해검능력 1                                    | 관역량<br><u>6</u> -2<br><sub>0</sub> 4/4 동등격<br>77)개발능력<br><u>3</u> 25 등격                                                    | 연관역량<br><u> </u>                                        | र्ट्ट<br>राष्ट्रियोइवे    |

| 기능 설명           |              |  |  |  |  |
|-----------------|--------------|--|--|--|--|
| 1) 직업기초능력 구분 메뉴 | 4) 교육기간 및 후기 |  |  |  |  |
| 2) 비교과프로그램 명 검색 | 5) 직업기초능력 요소 |  |  |  |  |
| 3) 비교과과정 명      |              |  |  |  |  |
|                 |              |  |  |  |  |

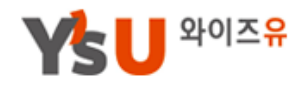

## 5. 역량 및 학습후기 3\_1) 학습평가 및 추천\_교과목

교과목(전공, 교양) 이수 학생이 작성한 후기 내용을 조회할 수 있습니다. 학습후기에 대한 추천 및 댓글 작성이 가능합니다.

| 전공 교양            | 비교과활동                               |               |       |        |        |        |          |          |                  |
|------------------|-------------------------------------|---------------|-------|--------|--------|--------|----------|----------|------------------|
| 1                |                                     |               |       |        |        | 기자서우시  |          |          | 에너 가느 하네         |
|                  |                                     |               |       |        | * Ť    | 기억성은 1 | M 이덕관리 / | 나의학급우기   | 에지 가능입니다.        |
| 전체   내글보기 등록순 ▼  |                                     |               |       | 과목명    | ▼ 검색어를 | 입력해주세요 | -        |          | Q 검색             |
| NO               | 제목(댓글수)                             |               | 담당교수  | 과      | 목명     | 작성지    | 조회       | 추천       | 작성일              |
| 2 후기비공개 [1] 3    |                                     |               | 최제운   | 전자기    | 내료응용   | ****   | 15       | 1        | 2017/09/07       |
| 1 학습후기 제목 부분(공개) |                                     |               | 이창범   | 마이크를   | 로프로세서  | 이준영    | 6        | 0        | 2017/09/07       |
|                  |                                     |               |       |        |        |        |          |          |                  |
|                  |                                     |               |       |        |        |        |          |          |                  |
|                  | 우기 비중개<br>                          |               |       |        |        |        |          | • 3      | 동특열 : 2017/09/07 |
|                  | 1110                                | 후기 비공개 내용(익명) |       |        |        |        |          |          |                  |
|                  | 571                                 |               |       |        |        |        |          |          |                  |
| 3                |                                     |               |       |        |        |        |          |          |                  |
|                  | l<br>                               |               |       |        |        |        |          |          |                  |
|                  | 과목명                                 | 전자재료응용 5      |       |        | 구분     |        | 1        |          |                  |
|                  | 담당교수                                | 최제운           |       |        | 수강번호   |        | 11870    |          |                  |
|                  | 수강년도/학기                             | 2017/1        |       |        | 학점     |        | 1        |          |                  |
|                  | 핵심역량                                |               |       | 공감 10% |        |        |          | o 21 109 | 6 응합 10%         |
|                  |                                     | 인물            | - 30% |        | 실부 20% |        | 세계 20%   |          |                  |
|                  | ፡፡፡ 목록                              |               |       |        |        |        |          | 6        | 🖒 추천             |
|                  |                                     |               |       |        |        |        |          | _        |                  |
|                  | 댓글등록                                |               |       |        |        |        | 7        | $\sim$   | 3 등록             |
|                  | *O* 2017/00/00 00:27                |               |       |        |        |        |          |          |                  |
|                  | ** 2017/09/08 08:37<br>댓글 작성 부분입니다. | 8             |       |        |        |        |          |          |                  |
|                  | I<br>I<br>I총댓글 1                    |               |       |        |        |        |          |          |                  |
|                  |                                     |               |       |        |        |        |          |          |                  |

| 기능 설명                           |             |  |  |  |
|---------------------------------|-------------|--|--|--|
| 1) 메뉴 구분 (전공, 교양, 비교과)          | 5) 세부 과정 정보 |  |  |  |
| 2) 후기 작성 메뉴 바로가기                | 6) 추천 하기    |  |  |  |
| 3) 제목 클릭시 상세 화면 표현              | 7) 댓글 등록 기능 |  |  |  |
| 4) 후기 제목 및 내용                   | 8) 댓글 현황    |  |  |  |
| - 학습후기에 대한 추천 및 댓글은 익명으로 표현됩니다. |             |  |  |  |

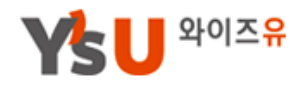

## 5. 역량 및 학습후기 3\_2) 학습평가 및 추천\_비교과

비교과 이수 학생이 작성한 후기 내용을 조회할 수 있습니다. 학습후기에 대한 추천 및 댓글 작성이 가능합니다.

| · 내글보기 등록순     | •                                          |                                                                                                    | 구분                                                         | ▼ 과목(활동)당         | 병 ▼ 검색어를 입력해주세요                |                        |                |                   | Q 검색             |
|----------------|--------------------------------------------|----------------------------------------------------------------------------------------------------|------------------------------------------------------------|-------------------|--------------------------------|------------------------|----------------|-------------------|------------------|
| 10             | 제목(댓글수)                                    |                                                                                                    | 직업기초능력                                                     | 유형                | 과정(활동)명                        | 작성자                    | 조회             | 추천                | 작성일              |
| 인 추천 3         |                                            | 4                                                                                                    | 83                                                         | 진로개발 및 취업역<br>량강화 | NCS직업기초능력특강(의사=<br>통능력,문제해결능력) | 전희영                    | 5              | 0                 | 2017/09/0        |
| <br>1 비교관프록램후기 |                                            |                                                                                                    | B 🔗 🔇                                                      | 인성.봉사프로그램         | 잡매칭 <u>프로그램테스트</u> 데이티         | ****                   | 5              | 0                 | 2017/09/0        |
|                | 추천                                         |                                                                                                    |                                                            |                   |                                |                        |                | • 등               | 동록일 : 2017.09    |
|                | 조회 5                                       |                                                                                                    | 6                                                          |                   |                                |                        |                |                   | പ്പ              |
|                | 후기                                         | 쉽고 재미있는 활                                                                                                    | 동수업                                                        |                   |                                |                        |                |                   |                  |
|                |                                            |                                                                                                    |                                                            |                   |                                |                        |                |                   |                  |
|                | 과목명                                        | NCS직업기초등                                                                                                    | 역특강(의사소통능력,문제하                                             | (결능력)             | 유형                             | 부서주관 〉 YCM             | IP센터〉 <b>진</b> | 로개발 및             | 취업억량강화           |
|                | 과목명<br>교육(활동)기간                            | NCS직업기초등·<br>2017/09/11 ~                                                                                                    | 력특강(의사소통능력,문제히<br>2017/09/11                               | 결능력)              | 유형                             | 부서 <del>주관</del> 〉 YCM | IP센터〉 <b>진</b> | 로개발 및 :           | 취업억량강화           |
|                | 과목명<br>교육(활동)기간<br>핵심역량                    | NCS직업기초등<br>2017/09/11~<br>7                                                                                                    | 역특강(의사소통능력,문제해<br>2017/09/11<br>공감 20%                     | [걸늉역)             | 유형<br>실무40%                    | 부서 <del>주관</del> 〉 YCM | IP센터〉 <b>진</b> | 로개발 및 :<br>융합 30% | 취업역량강화           |
|                | 과목명<br>교육(활동)기간<br>핵심역량<br>직업기초능력          | NCS적열기초능<br>2017/09/11 ~<br>전 민준 10%<br>전 요즘 10%<br>전 요즘 20%<br>모두 20%<br>모두 20% | 력특강(의사소통능력,문제해<br>2017/09/11<br>중감 20%<br>중감 20%<br>문제해검능력 | 1걸능력)             | 유형<br>실무40%                    | 부서주관 ) YCM             | IP센터) <b>진</b> | 로개발 및 -<br>용합 30% | 취입역량강화           |
|                | 과목명<br>교육(활동)기간<br>핵심역량<br>직업기초능력<br>88 목록 | NCS직업기초는<br>2017/09/11 -<br>인문 10%                                                                                                    | 력특강(의사소통능력,문제해<br>2017/09/11<br>광감 20%<br>관계해결능력           | 1걸늉덕)             | <b>유형</b><br>실무.40%            | 부서주관 ) YCM             | IP센터〉 <b>진</b> | 로개발 및 :<br>용압 30% | 취입역량강화<br>유입역량강화 |

| 기능 설명                                     |                        |  |  |  |  |
|-------------------------------------------|------------------------|--|--|--|--|
| 1) 검색 조건                                  | 5) 작성자 표현 (익명시 *** 처리) |  |  |  |  |
| 2) 학습후기 작성 메뉴 바로가기                        | 6) 제목 및 내용             |  |  |  |  |
| 3) 제목 클릭시 상세 내용 표현                        | 7) 핵심역량 비중도            |  |  |  |  |
| 4) 직업기초능력 요소 (마우스 오버시 설명 표현)              |                        |  |  |  |  |
| - 후기에 대한 추천 및 댓글 작성기능을 교과 후기 및 평가와 동일합니다. |                        |  |  |  |  |

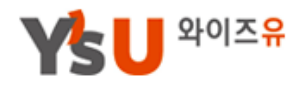

## 6 비교과프로그램

교내에서 주관하는 교내비교과프로그램과 개인이 취득한 교외비교과활동을 신청 및 등록합니다.

교내비교과프로그램은 온라인을 통한 신청 및 현황 관리가 가능하며 수료자 에 대해서는 수료증 출력 기능을 제공합니다.

O 교내비교과: 학내 개설 비교과교육프로그램 참여활동을 의미

(프로그램 참여 이수/설문완료 시 자동인증)

O 교외비교과: 학내 비교과활동 외 자신이 취득한 모든 활동내용 (증명자료를 개인이 직접입력)

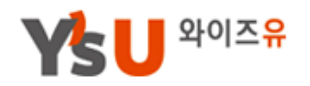

## 6. 비교과프로그램

## 1) 교내비교과 현황

교내에서 주관하는 각 유형별 비교과프로그램 현황으로 프로그램 신청이 가능하며 MY이력관리 > 비교과활동에서 진행사항 및 설문조사 참여가 가능합니다.

▼ 비교과프로그램 현황

| 갑매칭프로그램 2                 | 사회봉사 프로그램           | ]       | 인성.봉사프로그램백두대간 극7<br>로그램        | I≞ ▼          | 상세 정보         |  |  |  |
|---------------------------|---------------------|---------|--------------------------------|---------------|---------------|--|--|--|
| 신청기간 2017/05/11 ~ 2017/05 | 신청기간 2017/05/1      |         |                                | 친 프로그래        |               |  |  |  |
| 교육기간 2017/05/16 ~ 2017/05 | 교육기간 2017/05/2      | 유현      | 십 년<br>저고여계한승프로그램 ) 구강보거한 경진대호 | 19 18         |               |  |  |  |
| 신청자 1 명   모집정원 50 명       | 신청자 🛈 명 🕴 모집        | 신청기간    | 2017/05/11 - 2017/05/18        |               |               |  |  |  |
| <b>A</b>                  |                     | 교육기간    | 2017/05/16 ~ 2017/05/18        |               |               |  |  |  |
|                           |                     | 교육시간    | 08:55 ~ 10:55                  | 선발방식          | 선착순           |  |  |  |
|                           |                     | 강좌명     | 강적명                            | 모칩인원(경원)      | 50명           |  |  |  |
|                           |                     | 강사명     | 강사명                            | 장소            | 장소            |  |  |  |
|                           |                     | 세부내용    | 7                              |               |               |  |  |  |
|                           |                     | 핵심역량비중도 | 인문 20% 존중 201                  | 6 실무 20%      | 세계 20% 미래 20% |  |  |  |
|                           | 2                   | 직업기초능력  | 의사소동능력 수리능력                    |               |               |  |  |  |
|                           |                     | 점수      | 30점                            |               |               |  |  |  |
|                           | _                   | 첨부파일    |                                |               |               |  |  |  |
|                           | 5                   | 회차정보 8  |                                |               |               |  |  |  |
|                           |                     | 회자      | 교육기간                           | 강좌명 중         | 강사명 장소        |  |  |  |
|                           |                     |         | 우가 회치                          | 성보가 없습니다      |               |  |  |  |
|                           |                     | ፡፡፡ 목록  |                                |               | 이미 신청하셨습니다    |  |  |  |
|                           |                     | 기       | 능 설명                           |               |               |  |  |  |
| 1) 프로그램 타이틀 이미지           | 및 프로그램 명            | Ħ.      | 5) 프로그램 진행 구분                  |               |               |  |  |  |
| 2) 프로그램 명 클릭시 상서          | 2) 프로그램 명 클릭시 상세 정보 |         |                                | 6) 프로그램 세부 정보 |               |  |  |  |
| 3) 신청 및 교육기간 안내           | 3) 신청 및 교육기간 안내     |         |                                | 7) 내용 및 역량비중도 |               |  |  |  |
| 4) 신청자 및 모집정원             | 4) 신청자 및 모집정원       |         |                                | 2             |               |  |  |  |
| 8) 복수 회차가 있는 경우 히         | 하단에 회차별 김           | 강좌가 표현됩 | 니다.                            |               |               |  |  |  |
|                           |                     |         |                                |               |               |  |  |  |

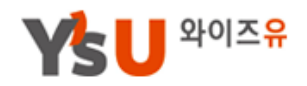

## 6. 비교과프로그램

## 2) 교외비교과 현황

학내 비교과활동 외 자신이 취득한 포트폴리오 및 활동사항이 있는 경우 등록하시 면 됩니다.

#### ▼ 교외비교과 현황

| NO | 등록일        | 영역    | 구분   | 과성명(활동명)  | 활동기간       | 상태  |
|----|------------|-------|------|-----------|------------|-----|
| 2  | 2017/09/11 | 전공영역  | 자격증  | 워드프로세서 3급 | 2017/09/01 | 신청중 |
| 1  | 2017/09/11 | 글로벌영역 | 영어능력 | TOEIC 700 | 2017/09/04 | 신청중 |

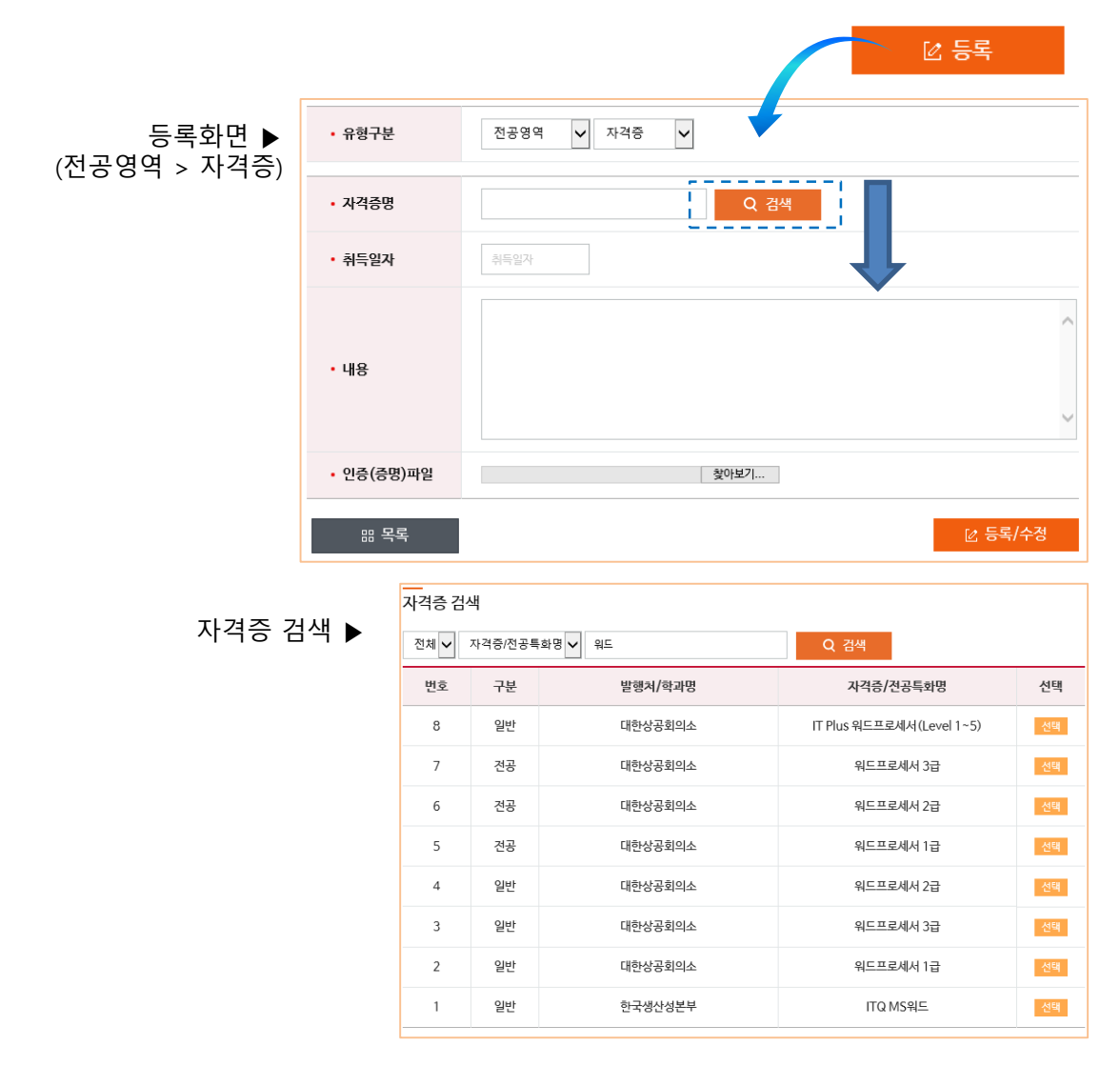

※ 교외비교과(포트폴리오) 등록 후 영역에 따라 학과 또는 주관부서의 승인을 받을 수 있습니다, (교외비교과는 차후 커리어 맵 패키지 이수와도 연계되는 부분으로 취득사항은 반드시 등록요망)

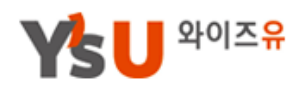

## 6. 비교과프로그램 3) 비교과가이드

비교과교육센터, 교내비교과, 교외비교과별 안내 내용을 확인할 수 있습니다.

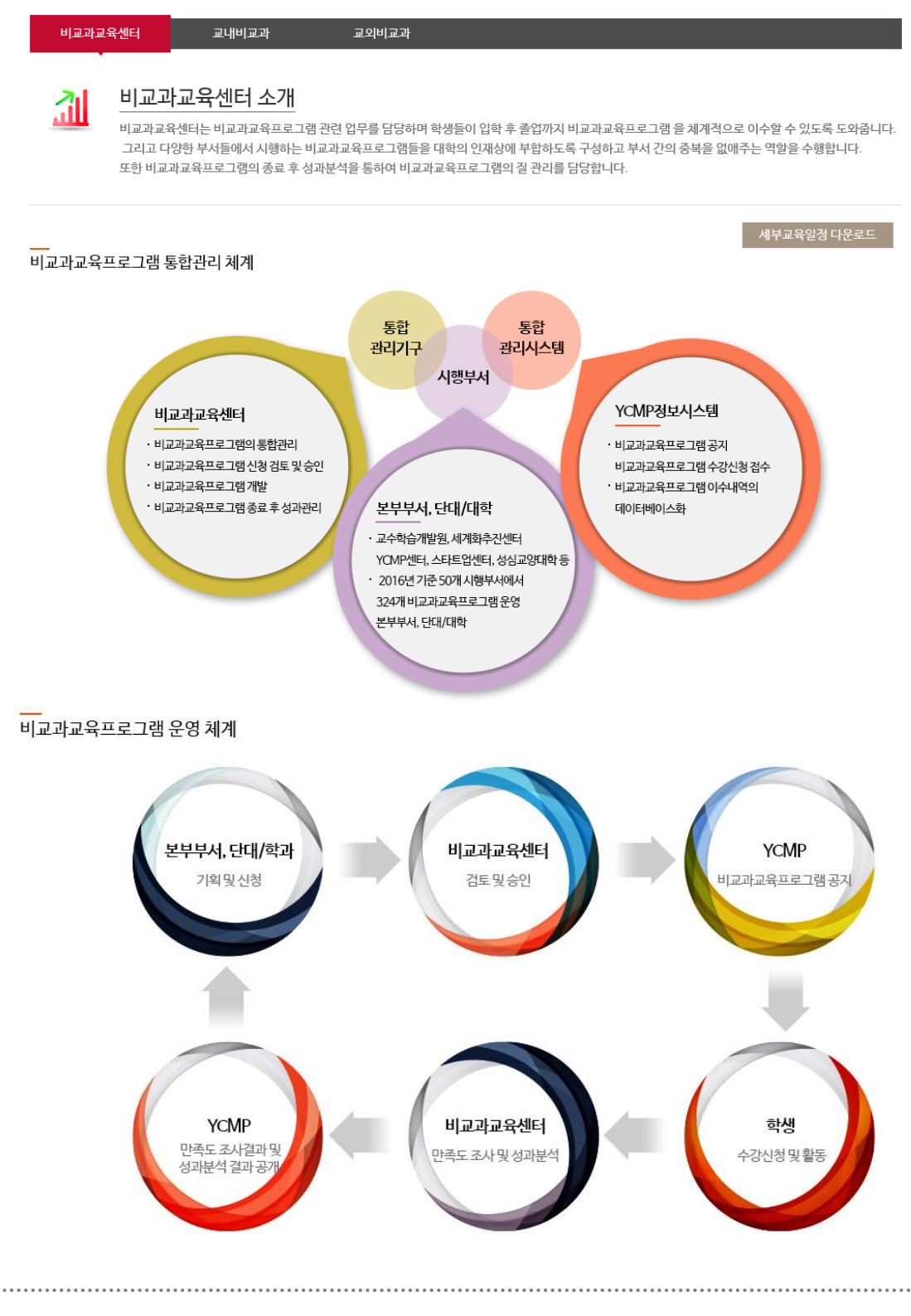

# 7 채용정보

YCMP센터, 대학일자리센터 및 학과에서 제공하는 교내채용정보와 워크넷(잡영)에서 제공하는 교외채용포털 정보를 제공합니다. 학생은 맞춤채용설정을 통해 나만의 채용정보를 제공받을 수 있습니다. O <u>MY이력관리> 나의진로및취업희망원 등록(목표기업,직종 등)</u> <u>내용과 연계되어 맞춤정보제공)</u>

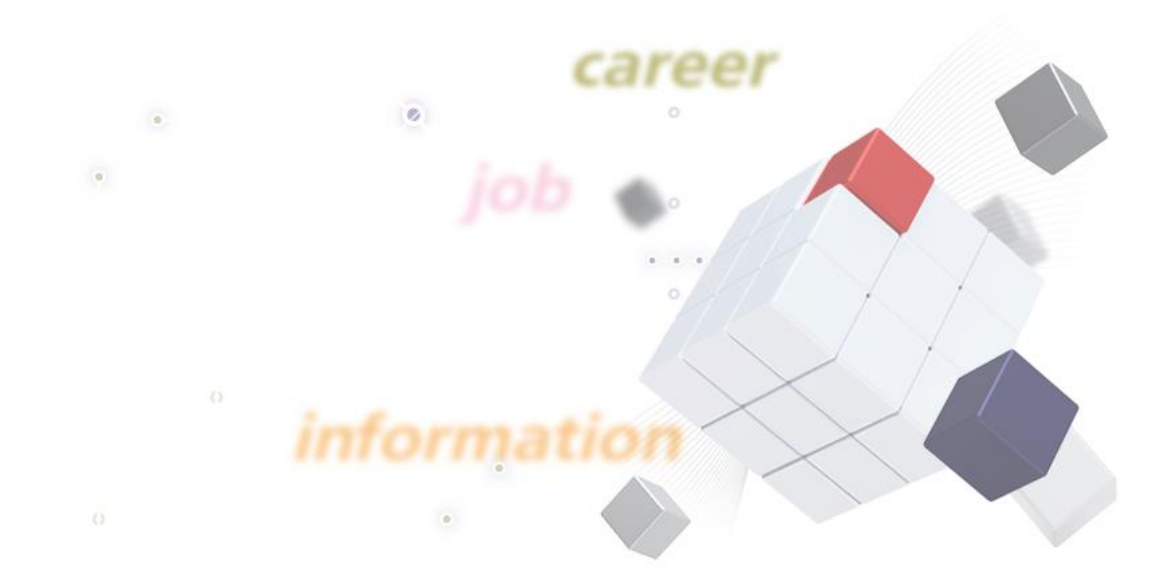

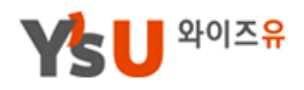

## 7. 채용정보

## 1\_1) 채용정보\_전체채용정보

교내에서 등록한 채용정보현황으로 "추천" 채용공고는 상담신청을 통해 이력서, 입사지원 등 취업지원을 제공합니다.

채용정보

| 전체   | 채용정보                                                      | 추천채용정보   | 맞춤채용정보 일반채용정보                                                                                                    |                                  |            |        |      |      |  |  |
|------|-----------------------------------------------------------|----------|----------------------------------------------------------------------------------------------------|----------------------------------|------------|--------|------|------|--|--|
|      |                                                           |          | <b>2</b><br>검색할기                                                                                                    | 겁명을 입력해주세요                       |            |        |      | Q 검색 |  |  |
| 번호   |                                                           | 기업명      | 채용공고                                                                                                    |                                  | 마감일        | 지역     | 상태   | 조회수  |  |  |
| 6    | 한국취업정보사                                                   | 4        | LG투어에서 가이드를 모집합니다. 추천                                                                                                    |                                  | 채용시까지      | 대구     | 진행중  | 31   |  |  |
| 5    | 노랑풍선                                                      |          | 노랑풍선에서 견문 가이드를 모집합니다                                                                                                    |                                  | 채용시까지      | 부산     | 진행중  | 13   |  |  |
| 4    | 동사통역사 —                                                   |          | → 동시통역사를 모집합니다. 終                                                                                                    |                                  | 채용시까지      | 부산     | 진행중  | 43   |  |  |
| 3    | (투)현태중공압                                                  | 법순천지점    | 2017년 전자공학부 학생을 모집하고자 합니다. 학생 여려분의 많은 취                                                                                                    | i여 바랍니다. <mark>추천</mark>         | 2017/07/31 | 전남     | 마감   | 76   |  |  |
| 2    | 2 ( <mark>누)한국취업정보기술</mark> 2017년 전자공학부 학생을 모집하고자 합니다. 학생 |          |                                                                                                    | 여 바랍니다.                          | 2017/07/31 | 서울     | 마감   | 17   |  |  |
| 1    | 1 (구)한국취업정보기술 유럽(스위스) 전문 가이드를 모집합니다. 🕺                    |          |                                                                                                    |                                  | 2017/05/31 | 서울     | 마감   | 36   |  |  |
|      |                                                           | 기업정보     |                                                                                                    | 7104                             | 71.4       |        |      |      |  |  |
|      |                                                           | 708      | 서도고파내이전                                                                                                    | 75                               | 38         |        |      |      |  |  |
|      |                                                           | 신화면호     | 055)336-1080                                                                                                    | TE                               | 수전재용       |        |      |      |  |  |
|      |                                                           |          |                                                                                                    |                                  |            |        |      |      |  |  |
|      | 7                                                         | 해용공고 5   |                                                                                                    |                                  |            |        |      |      |  |  |
| 3    |                                                           | 계목       | 해외영업(영어가능자) 모집                                                                                                    |                                  |            |        |      |      |  |  |
|      |                                                           | 고용형태     | ☑ 경규직 ☑ 인탄직 □계약직 □ 병역특례 □ 헤드한팅 □ 기타(프리랜서 등) □ 고내부직                                                                                                 |                                  |            |        |      |      |  |  |
|      |                                                           | 직종       | ▲사무직 영업직 ▲서비스직 ■마케팅 ■보건/의료<br>기타                                                                                                    | 보건/의료기술/생산교육유통전문직건설/건축디자인IT공공미디어 |            |        |      |      |  |  |
|      |                                                           | 모집기간     | 채용시까지                                                                                                    |                                  |            |        |      |      |  |  |
|      |                                                           | 모집내용     | 회사명: 사노코퍼레이션<br>채용부문: 해외영업<br>우대사항: 영어가능자(외국인과 대화를 할 수 있을 정도의 영<br>근무조건: 주 5일, 9시~5시<br>기타사항: 인턴 3개월 후 평가를 통해 정규적 전환<br>회사주소: 경남 김혜시 상동면 상동로 78~93 | 어실려)                             |            |        |      |      |  |  |
|      |                                                           | 응 목록     |                                                                                                    |                                  |            | 6      | Ľ    | 지원   |  |  |
|      |                                                           |          | 기능 설명                                                                                                    |                                  |            |        |      |      |  |  |
| 1) 치 | 용구분 미                                                     | <br>비뉴   | 4) :                                                                                                    | 기업 상세 정보                         | <u></u>    |        |      |      |  |  |
| 2) 공 | 고 명 검                                                     | 색        | 5) :                                                                                                    | 해용공고 내용                          |            |        |      |      |  |  |
| 3) 치 | 용공고 지                                                     | 예목 클릭시 상 | 상세 화면 표현 6) ·                                                                                                    | 상담(지원) 신청                        | 청 하기       |        |      |      |  |  |
| 6) 성 | 남(지원)                                                     | 신청시 대학   | 일자리센터에 지원의사가 전달되며 (                                                                                                    | 이력서 작성 등                         | · 취업지원을 벋  | 받을 수 있 | 습니다. |      |  |  |

영산대학교 YCMP센터

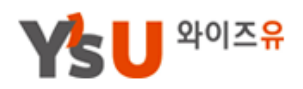

## 7. 채용정보

## 1\_2) 채용정보\_맞춤채용정보

MY이력관리 "나의진로 및 취업희망원 > 일반기업"에서 설정한 취업희망조건이 연동되어 자동 표현됩니다.

| 2   | 선체채용정보 추천차           | 1용정보 <mark>맞춤채용정보</mark> 일반채용정보 |            |    |     |     |
|-----|----------------------|---------------------------------|------------|----|-----|-----|
|     |                      | •                               |            |    |     |     |
| 번호  | 기업명                  | 채용공고                            | 마감일        | 지역 | 상태  | 조회수 |
| 137 | Casting&Planning BOM | 캐스팅디렉터                          | 채용시까지      | 서울 | 진행중 | 21  |
| 136 | (주)천삼백케이             | 명동점/홍대점 직영매장 직원 채용              | 채용시까지      | 서울 | 진행중 | 11  |
| 135 | (주)에스아이티씨로지스틱스       | 항공수출 서류 업무                      | 2017-09-10 | 서울 | 마감  | 15  |
| 134 | 한국디아이씨               | 기술영업                            | 2017-08-24 | 서울 | 마감  | 5   |
| 133 | 한국종합안전(주)            | 건설안전관련업무 담당자                    | 2017-08-16 | 서울 | 마감  | 3   |
| 132 | (주)스포카               | 영업/CS/인사총무/운영기획/재무희계            | 2017-08-07 | 서울 | 마감  | 3   |
| 131 | (주)영풍씨엠씨             | MD/영업관리(쇼핑몰, 오픈마켓) 외            | 2017-08-25 | 서울 | 마감  | 8   |
| 130 | 하나생명보험(주)            | 일반계정자산운용                        | 2017-07-17 | 서울 | 마감  | 6   |
| 129 | (주)스포카               | Marketing Consultant(영업)        | 2017-07-19 | 서울 | 마감  | 4   |
| 128 | 한국국제협력단              | 2017년도 하반기 KOICA 신입직원 채용공고      | 2017-07-13 | 서울 | 마감  | 10  |
| 127 | (주)데코페이브             | 영업/인사, 총무                       | 2017-07-09 | 서울 | 마감  | 10  |
| 126 | 흥아해운주식회사             | 관리부/영업부                         | 2017-07-07 | 서울 | 마감  | 17  |
| 125 | 현대엠엔소프트              | UI기획/SW개발/앱개발/구매/재경             | 2017-07-03 | 서울 | 마감  | 8   |
| 124 | 선진로지스틱스(주)           | 2017 하반기 공채(영업, Operation, 경영)  | 2017-06-19 | 서울 | 마감  | 27  |
| 123 | (주)에이엔이광개토           | 행사기획자                           | 2017-05-26 | 서울 | 마감  | 7   |
| 122 | SK텔링크                | 2017년 채용 전제형 인턴 사원 채용           | 2017-05-12 | 서울 | 마감  | 12  |

※ 나의진로 및 취업희망원(일반기업)에서 설정한 "기업종류, 근무지, 기업명, 직종(직무)"에 따 른 채용공고가 자동 연계되어 표현됩니다.

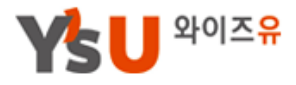

## 7. 채용정보

## 2) 교외채용포털정보

워크넷(잡영)에서 제공하는 채용포털정보 입니다.

| 등록일 | 전체 🗸 | 고용형태 | 전체 ▼ | 학격 | 전체 🔻 |
|-----|------|------|------|----|------|
| 지역  | 전체 🔻 | 기업형태 | 전체 🔻 |    |      |

#### 총 71285 건이 조회되었습니다.

| 등록일      | 회사명       | 직무내용                        | 연봉/월급     | 지역     | 마감일                |  |  |  |
|----------|-----------|-----------------------------|-----------|--------|--------------------|--|--|--|
| 17-09-18 | 케이앤더불유(주) | 자동차 매트 생산직 모집_화학분야(플라스틱 및 고 | 시급7170원   | 경기 화성시 | 채용시까지 17-<br>10-31 |  |  |  |
| 17-09-18 | 크로바완구문구   | 문구완구판매점 매장관리직원 모집합니다.       | 월급220만원   | 인천 동구  | 17-10-02           |  |  |  |
| 17-09-18 | 효림종합건설    | 건설현장직영인부                    | 일급100000원 | 충북 계천시 | 채용시까지 17-<br>11-17 |  |  |  |
| 17-09-18 | 서울NH청과    | 서울NH청과(주)의 창업공신으로 회사와 같이 꿈을 | 연봉4000만원  | 서울 강서구 | 17-09-22           |  |  |  |
| 17-09-18 | 효드림요양원    | 효드림요양원 조리원 채용 건             | 월급140만원   | 서울 양천구 | 17-09-30           |  |  |  |
|          |           |                             |           |        |                    |  |  |  |

| 1       |     |        |                                                                                                    |                |           |  |  |  |
|---------|-----|--------|----------------------------------------------------------------------------------------------------|----------------|-----------|--|--|--|
|         |     | 회사명    | 케이앤더블유(주)                                                                                                    | 대표자명           | 전홍기       |  |  |  |
|         |     | 근로자수   | 45 명                                                                                                    | 회사규모           | 소기업       |  |  |  |
|         |     | 자본금    | 800 백만원                                                                                                    | 연매출액           | 12000 백만원 |  |  |  |
|         |     | 업종     | 자동차 및 트레일러 제조업                                                                                               |                |           |  |  |  |
|         |     | 주요사업내용 | 자동차부품 (방진공무, 카매트) 제조업, 플라스틱 제품(용기 및 생활용품)                                                                    |                |           |  |  |  |
|         |     | 회사주소   | 445922 경기도 화성시 항남읍 발안공단로4길 91, 케이앤더블유(주)                                                                     |                |           |  |  |  |
|         |     | 회사홈페이지 | www.ikandw.com                                                                                               | www.ikandw.com |           |  |  |  |
|         |     |        |                                                                                                    |                |           |  |  |  |
|         |     | 구인계목   | 자동차 매트 생산직 모집_화학분야(플라스틱 및 고무 계조) 단순종사원                                                                       |                |           |  |  |  |
|         | - → | 모집집종   | 화학분야(플라스틱 및 고무 제조) 단순증사원(229103)<br>제조 관련 단순증사원 고무압출성형기조작원                                                   |                |           |  |  |  |
| 산세 정보 : |     | 관련직종   |                                                                                                    |                |           |  |  |  |
|         |     | 직무내용   | 자동차 용품(카메트) 생산 및 계조 및 플라스틱 압진공 성형 생산 및 계조 업무 / 업무와 경력에 따라 급여는 차등 협의됨(연장근무 평일 평균2시간정도 /<br>행됨) / 2주1회 토요특근 진행 |                |           |  |  |  |
|         |     | 접수마감일  | 채용시까지                                                                                                    |                |           |  |  |  |
|         |     | 고용형태   | 기간의 정함이 없는 근로계약/ 파견근로 비희망                                                                                    |                |           |  |  |  |
|         |     | 모집인원   | 1                                                                                                    |                |           |  |  |  |
|         |     | 임금조건   | 시급7,170원 이상, 면접 후 제조정 가능                                                                                     |                |           |  |  |  |
|         |     | 경력조건   | 관계없음                                                                                                    |                |           |  |  |  |
|         |     | 학격     | 학력무관                                                                                                    |                |           |  |  |  |
|         |     |        |                                                                                                    |                |           |  |  |  |

영산대학교 YCMP센터

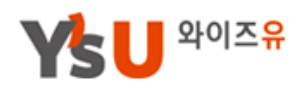

## 7. 채용정보 3) 아르바이트

교내에서 제공하는 아르바이트 정보입니다.

|     |            | 검색할 기업명을 검색해주세요    | 1     |                         | C   | 2 검색 |
|-----|------------|--------------------|-------|-------------------------|-----|------|
| 번호  | 기업명        | 채용공고               | 마감일   | 지역                      | 상태  | 조회수  |
| 204 | 영산대학교 입학처  | 행정업무 보조(해운대캠퍼스 M동) | 채용시까지 | 해운대캠퍼스<br>M동 1층 입학<br>처 | 진행중 | 182  |
| 203 | 영남건설기술교육원  | 아르바이트생 모집          | 채용시까지 |                         | 진행중 | 123  |
| 202 | (주)일광캔테크   | 단순업무 단기 아르바이트      | 채용시까지 |                         | 진행중 | 269  |
| 201 | 와이앤산업개발(주) | 현진에버빌 분양, 홍보       | 채용시까지 |                         | 진행중 | 120  |
| 200 | 영창우드       | 목재 파레트 및 살상가 제작    | 채용시까지 | 양산시 장기터<br>2길 37-9      | 진행중 | 55   |

#### ▼ 아르비아트 상세 정보

| 기업명                                                                                                    | 영산대학교 입학처              | 지역 | 해운대캠퍼스 M동 1층 입학처 |  |
|----------------------------------------------------------------------------------------------------|------------------------|----|------------------|--|
| 전화번호                                                                                                    | 055-380-9055           | 구분 | 일반               |  |
| <br>채용공고                                                                                                    | 4                      |    |                  |  |
| 계목 행정업무보조(해운대캠퍼스 M동)                                                                                                    |                        |    |                  |  |
| 급여조건                                                                                                    | 급여조건 월급700000원 모접인원 0명 |    |                  |  |
| 모집기간                                                                                                    | 채용시까지                  |    |                  |  |
| 모겁내용       1. 근무기간 : 06.13(화) ~ 09.13(수)         2. 근무시간 : 방학기간 09:00 ~ 15:00, 학기중 공강시간         * 혐의에 따라 변경될 수 있음         3. 자격요건 : 본고에 재학 중인 남학생         4. 문익 : 055-380-9055 |                        |    |                  |  |
| 입사지원파일                                                                                                    |                        |    |                  |  |

| 기능 설명                   |                |  |  |  |
|-------------------------|----------------|--|--|--|
| 1) 공고명 검색               | 3) 기업정보        |  |  |  |
| 2) 공고 제목 (클릭시 아래 화면 표현) | 4) 아르바이트 상세 정보 |  |  |  |
|                         |                |  |  |  |

# 8 커뮤니티

YCMP 공지사항, 개인공지사항, 자료실, 질문과 답변 등 각종 정보를 제공합니다.

개인공지사항은 YCMP센터, 대학일자리센터 및 학과(교수/조교)에서 제공하는 나만의 정보를 제공받을 수 있습니다.

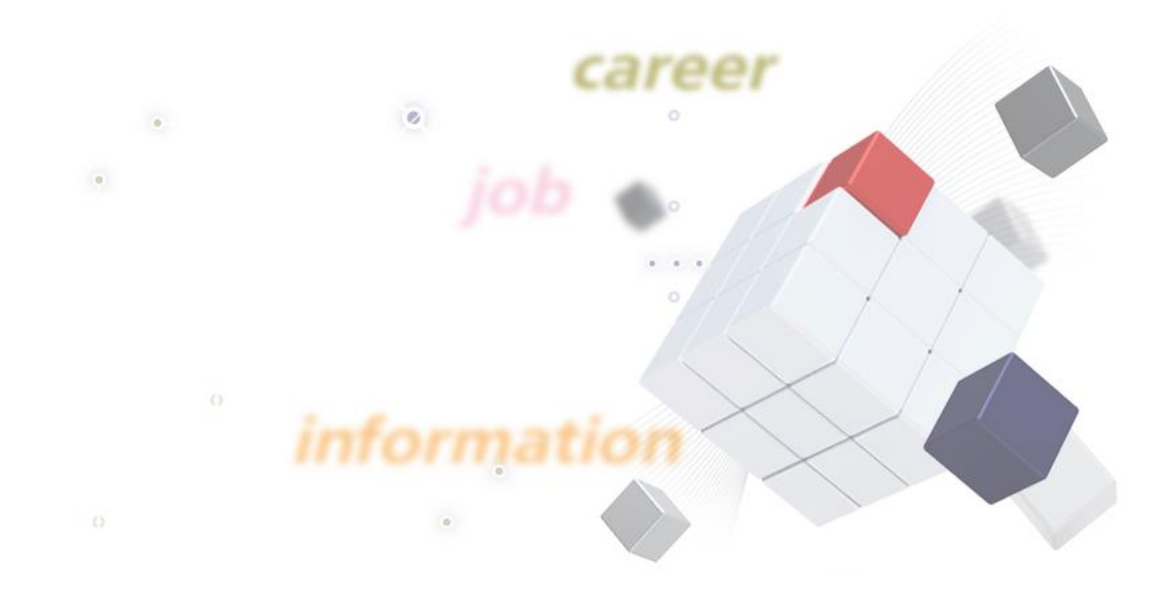

## 8. 커뮤니티 1\_1) 공지사항

Ys 🛛 <sup>와이즈유</sup>

YCMP센터/대학일자리센터에서 제공하는 공지사항 입니다.

|      |                                        | 1  |     |            |      |
|------|----------------------------------------|----|-----|------------|------|
|      | ✓ 제목 ✓ 내용 검색어를 입력해주세요                  |    |     | Q          | 검색   |
| 번호   | 계목                                     | 파일 | 작성자 | 등록일        | 조회   |
| 공지   | 주요기업 하반기 채용 일정 안내                      |    | 이수열 | 2017/08/30 | 81   |
| 공지   | [한국산업인력공단] 2017년 해외취업성공장려금 지원사업 안내     | 3  | 이수열 | 2017/06/02 | 383  |
| 공지   | 2017년 공인영어시험 응시료 지원 안내                 |    | 권은정 | 2017/03/21 | 1427 |
| 1368 | [~9.11]삼성 [기화균등 특별채용] 신청 안내            |    | 서현진 | 2017/09/08 | 5    |
| 1367 | [해외취업]베트남 물류회사, 인도 글로벌 헬스케어 전문기업 채용 안내 |    | 권은정 | 2017/09/08 | 5    |

▼ 상세 내용

盟 문록

| · | 작성자                                                                                                    | 이수열                                | 등록일 | 2017-06-02 10:12:54.0 |  |  |  |  |  |
|---|----------------------------------------------------------------------------------------------------|------------------------------------|-----|-----------------------|--|--|--|--|--|
|   | 계목                                                                                                    | [한국산업인력공단] 2017년 해외취업성공경려금 지원사업 안내 |     |                       |  |  |  |  |  |
| 2 | 청년의 해외취업 및 장기근속을 유도하기 위한 [해외취업성공강려금] 한국산업인력공단 월드갑플러스를 통해 진행되고 있습니다.<br>지원 대상에 해당되는 학생은 신청하여 주시기 바랍니다.                                      |                                    |     |                       |  |  |  |  |  |
|   | 1. 지원 내용<br>- 규모 : 2500명 (사업 예산 범위 내 신청 후 승인 순 지원)<br>- 지원금액 : 200만원 ~ 400만원(선진국 분류국가를 제외한 동남아 국가 등 신흥국은 최대 400만원 지원)                      |                                    |     |                       |  |  |  |  |  |
|   | 2. 지원 절차 : 붙임 자료 참조<br>월드갑플러스 회원가입 및 구직등록 (취업 전) -) 해외 취업 성공 -) 장려금 신청                                                                     |                                    |     |                       |  |  |  |  |  |
|   | 3. 지원 대상<br>- 만 34세 이하<br>- 월드잡플러스 회원가입 및 구직등록 후 취업자<br>- 2016.9.4 이후 해외취업자                                                                |                                    |     |                       |  |  |  |  |  |
|   | 4. 취업 인정 기준<br>- 합법적 근로가능한 취업비자<br>- 단순 노무직종 제외<br>- 임금 수준 : 연봉 1500만원 이상<br>- 근로 계약 기간 : 1년 이상<br>- 근무지가 외국이어야 함. 외국계 기업의 근무지가 국내인 경우 제외됨 |                                    |     |                       |  |  |  |  |  |
|   | 5. 신청 기간 : ~ 11월 :                                                                                                    | 30일까지 (예산 소진시 조기 마감)               |     |                       |  |  |  |  |  |

| 기능 설명                  |         |  |  |
|------------------------|---------|--|--|
| 1) 검색 조건               | 3) 첨부파일 |  |  |
| 2) 공지사항 제목 (클릭시 상세 정보) |         |  |  |
|                        |         |  |  |

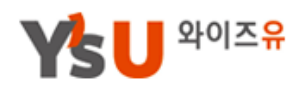

## 8. 커뮤니티 1\_2) 개인공지

YCMP센터/대학일자리센터 및 학과(교수/조교)에서 제공하는 개인공지 내용으로 나 만의 주요소식, 취업알선 등을 받을 수 있습니다.

|                                                                              | 공지사항                                                                                                    | 개인공지                                           |                                                              |              |            |                 |      |
|------------------------------------------------------------------------------|----------------------------------------------------------------------------------------------------|------------------------------------------------|--------------------------------------------------------------|--------------|------------|-----------------|------|
|                                                                              |                                                                                                    | 1                                              | ✔ 제목 ✔ 내용 곱                                                  | 생석어를 입력해주세요. | 2          |                 | Q 검색 |
| 번호                                                                           |                                                                                                    |                                                | 계목                                                           | 파일           | 작성자        | 등록일             | 읽음유무 |
| 1                                                                            | asdasd                                                                                                    | 3                                              |                                                              | ٩            | 김근수        | 2017/09/12      | Y    |
|                                                                              |                                                                                                    |                                                |                                                              |              |            |                 |      |
|                                                                              |                                                                                                    |                                                |                                                              |              |            |                 |      |
|                                                                              |                                                                                                    | ▼ 상세 내                                         | <del>8</del>                                                 |              |            |                 |      |
|                                                                              |                                                                                                    | 작성자                                            | 이수열                                                          | 등록일          | 2017-06    | i-02 10:12:54.0 |      |
|                                                                              | 제목 [한국산업인력공단] 2017년 해외취업성공강려금 지원사업 안내                                                                                                    |                                                |                                                              |              |            |                 |      |
|                                                                              | 3                                                                                                    | 청년의 해외취업 및 장기<br>지원 대상에 해당되는 한                 | 근속을 유도하기 위한 (해외취업성공장려금) 한국산업인력공단<br>*생은 신청하여 주시기 바랍니다.       | 월드갑플러스를 통해   | 진행되고 있습니다. |                 |      |
|                                                                              |                                                                                                    | 1. 지원 내용<br>- 규모 : 2500명 (사업<br>- 지원금액 : 200만원 | 에산 범위 내 신청 후 승인 순 지원)<br>~ 400만원(선진국 분류국가를 제외한 동남아 국가 등 신흥국은 | 최대 400만원 지원) |            |                 |      |
|                                                                              |                                                                                                    | 2. 지원 절차 : 붙임 자료<br>월드잡플러스 회원가입                | · 참조<br>- 및 구직등록(취업 전) -) 해외 취업 성공 -) 장려금 신청                 |              |            |                 |      |
| 3. 지원 대상<br>- 만 34세 이하<br>- 월드감플러스 회원가입 및 구직등록 후 취업자<br>■- 2016.9.4 이후 해외취업자 |                                                                                                    |                                                |                                                              |              |            |                 |      |
|                                                                              | 4. 취업 인경 기준<br>- 합법적 근로가능한 취업비사<br>- 단순 노무직증 제외<br>- 임금 수준 : 연봉 1500만원 이상<br>- 근로 계약 기간 : 1년 이상<br>- 근무지가 외국이어야 함. 외국계 기업의 근무지가 국내인 경우 제외됨 |                                                |                                                              |              |            |                 |      |
|                                                                              |                                                                                                    | 5. 신청 기간 : ~ 11월 :                             | 30일까지 (예산 소진시 조기 마감)                                         |              |            |                 |      |
|                                                                              |                                                                                                    | 매 목록                                           |                                                              |              |            |                 |      |

| 기능 설명                                    |                   |  |  |  |
|------------------------------------------|-------------------|--|--|--|
| 1) 개인공지 구분 메뉴                            | 3) 제목클릭시 상세 정보 표현 |  |  |  |
| 2) 검색 조건                                 |                   |  |  |  |
| - 개인공지는 YCMP 초기화면 "개인공지 " 에도 연동되어 표현됩니다. |                   |  |  |  |

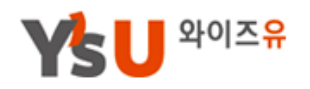

- 8. 커뮤니티
- 2) 자료실

YCMP센터/대학일자리센터에서 제공하는 공지사항 입니다.

|      |                                        | 1  |     |            |      |
|------|----------------------------------------|----|-----|------------|------|
|      | ✓ 제목 ✓ 내용 검색어를 입력해주세요                  |    |     | Q          | 검색   |
| 번호   | 계목                                     | 파일 | 작성자 | 등록일        | 조회   |
| 공지   | 주요기업 하반기 채용 일정 안내                      |    | 이수열 | 2017/08/30 | 81   |
| 공지   | [한국산업인력공단] 2017년 해외취업성공장려금 지원사업 안내     | 3  | 이수열 | 2017/06/02 | 383  |
| 공지   | 2017년 공인영어시험 응시료 지원 안내                 |    | 권은정 | 2017/03/21 | 1427 |
| 1368 | [~9.11]삼성 [기화균등 특별채용] 신청 안내            |    | 서현진 | 2017/09/08 | 5    |
| 1367 | [해외취업]베트남 물류회사, 인도 글로벌 헬스케어 전문기업 채용 안내 |    | 권은정 | 2017/09/08 | 5    |

▼ 상세 내용

먊 목록

|   | 작성자                                                                                                    | 이수열                               | 등록일 | 2017-06-02 10:12:54.0 |  |  |  |
|---|----------------------------------------------------------------------------------------------------|-----------------------------------|-----|-----------------------|--|--|--|
|   | 제목                                                                                                    | [한국산업인력공단]2017년 해외취업성공장려금 지원사업 안내 |     |                       |  |  |  |
| 2 | 청년의 해외취업 및 장기근속을 유도하기 위한 [해외취업성공장려금] 한국산업인력공단 월드갑플러스를 통해 진행되고 있습니다.<br>지원 대상에 해당되는 학생은 신청하여 주시기 바랍니다.                 |                                   |     |                       |  |  |  |
|   | 1. 지원 내용<br>- 규모 : 2500명 (사업 예산 범위 내 신청 후 승인 순 지원)<br>- 지원금액 : 200만원 ~ 400만원(선진국 분류국가를 제외한 동남아 국가 등 신흥국은 최대 400만원 지원) |                                   |     |                       |  |  |  |
|   | 2. 지원 결차 : 붙임 자료 참조<br>월드감플러스 회원가입 및 구직등록 (취업 전) -) 해외 취업 성공 -) 장려금 신청                                                |                                   |     |                       |  |  |  |
|   | 3. 지원 대상<br>- 만 34세 이하<br>- 월드컵플러스 회원가입 및 구직등록 후 취업자<br>- 2016.9.4 이후 해외취업자                                           |                                   |     |                       |  |  |  |
|   | 4. 취업 인정 기준<br>- 합법적 근로가능한 취업비자<br>- 단순 노무직종 제외<br>- 인금 수준 : 역분 1500만원 이상                                             |                                   |     |                       |  |  |  |
|   | - 근로 계약기간 : 1년 이상<br>- 근무지가 외국이어야 함. 외국계 기업의 근무지가 국내인 경우 제외됨                                                          |                                   |     |                       |  |  |  |
|   | 5. 신청 기간 : ~ 11월 30일까지(예산 소진시 조기 마감)                                                                                  |                                   |     |                       |  |  |  |

| 기능 설명                  |         |  |  |  |
|------------------------|---------|--|--|--|
| 1) 검색 조건               | 3) 첨부파일 |  |  |  |
| 2) 공지사항 제목 (클릭시 상세 정보) |         |  |  |  |
|                        |         |  |  |  |

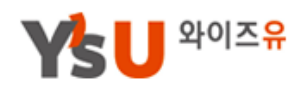

## 8. 커뮤니티

3) 질문과 답변

YCMP 시스템 이용 등과 같은 질문이 필요한 학생은 질문과 답변 게시판을 이용하시기바랍니다.

|    |            |      |                           | _            | 1                                       |        |           |  |
|----|------------|------|---------------------------|--------------|-----------------------------------------|--------|-----------|--|
|    |            |      | ✓ 제목                      | ✔ 내용         | 검색어를 입력해주세요.                            |        | Q 검색      |  |
| 번호 | 질문일        | 질문자  |                           | 질문기          | 예목                                      | 조회     | 답변일       |  |
| 1  | 2017/09/06 | 관리자  | YCMP는 졸업생도 이용 가능한 2       |              |                                         | 6      | 답변대기      |  |
|    |            |      |                           |              |                                         |        |           |  |
|    |            |      |                           |              |                                         | 3      | [2 등록     |  |
|    |            |      |                           |              |                                         |        |           |  |
|    | ▼ 등        | 록화면  |                           |              |                                         |        |           |  |
|    | 작성자        | 이준영  |                           | 등록일          | 2017-09-18                              |        |           |  |
| 3  | 게모         |      |                           |              |                                         |        |           |  |
|    | 11-        | □비밀글 | □비밀글 여부 (본인과 답변자만 열람가능) 4 |              |                                         |        |           |  |
|    |            | 듣류   | ·                         | ₩' フトュ 🔳 🖩 🗐 | ■ 註 註 蒄 蒄 菹 [46] 0%L ※ □ Q              |        | • 사진      |  |
|    |            |      |                           |              |                                         |        |           |  |
|    |            |      |                           |              |                                         |        |           |  |
|    |            |      |                           |              |                                         |        |           |  |
|    | 내용         |      |                           |              |                                         |        |           |  |
|    |            |      |                           |              |                                         |        |           |  |
|    |            |      |                           |              |                                         |        |           |  |
|    |            |      |                           | 아래 열역을 드래그하  | 여 입력창 크기를 조절할 수 있습니다. ×<br>\$ 입력창 크기 조절 | Editor | HTML TEXT |  |
|    | 파일         |      | <u> </u>                  |              |                                         |        |           |  |
|    |            |      |                           |              |                                         |        |           |  |
|    | 응 목 목      | 록    |                           |              |                                         |        | 🗹 등록/수정   |  |

| 기능 설명                                       |               |  |  |
|---------------------------------------------|---------------|--|--|
| 1) 검색 조건                                    | 3) 질문 작성하기    |  |  |
| 2) 제목                                       | 4) 비밀 글 등록 기능 |  |  |
| 4) 비밀글 선택 입력시 자신의 질문 및 답변 내용은 자신만 확인 가능합니다. |               |  |  |

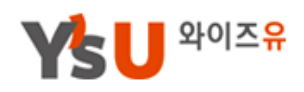

## 8. 커뮤니티 4) 사이트 개선의견

YCMP 시스템 이용과 관련하여 개선 및 문의사항이 있으시면 본 게시판을 이용하여 작성해주시면 됩니다.

|    |            |     |                            |                                                                        | 1                                        |        |           |
|----|------------|-----|----------------------------|------------------------------------------------------------------------|------------------------------------------|--------|-----------|
|    |            |     | ✓ 제목                       | ✔ 내용                                                                   | 검색어를 입력해주세요.                             |        | Q 검색      |
| 번호 | 질문일        | 질문자 |                            | 질문/                                                                    | 예목                                       | 조회     | 답변일       |
| 1  | 2017/09/06 | 관리자 | YCMP는 졸업생도 이용 가능한 2        |                                                                        |                                          | 6      | 답변대기      |
|    |            |     |                            |                                                                        |                                          |        |           |
|    |            |     |                            |                                                                        |                                          | 3      | [2 등록     |
|    |            |     |                            |                                                                        |                                          |        |           |
|    | ▼ 등        | 록화면 |                            |                                                                        |                                          |        |           |
|    | 작성자        | 이준영 |                            | 등록일                                                                    | 2017-09-18                               |        |           |
| 3  |            |     |                            |                                                                        |                                          |        |           |
|    | 계목         |     |                            |                                                                        |                                          |        |           |
|    |            | 듣듞  | - 9pt - 7t 간 가 랴 갈 - 알 - 기 | P <sup>k</sup> 2k <sub>2</sub> ] ( ( ( ( ( ( ( ( ( ( ( ( ( ( ( ( ( ( ( | :<br>::::::::::::::::::::::::::::::::::: |        | • 사진      |
|    |            |     |                            |                                                                        |                                          |        |           |
|    |            | 4   |                            |                                                                        |                                          |        |           |
|    |            |     |                            |                                                                        |                                          |        |           |
|    | 내용         |     |                            |                                                                        |                                          |        |           |
|    |            |     |                            |                                                                        |                                          |        |           |
|    |            |     |                            |                                                                        |                                          |        |           |
|    |            |     |                            | 아래 법역을 드래그하                                                            | 여 입력창 크기를 조절할 수 있습니다. 🗙                  |        |           |
|    |            |     |                            |                                                                        | ≑ 입력창 크기 조절                              | Editor | HTML TEXT |
|    | 파일         |     | · 찾아보기.                    |                                                                        |                                          |        |           |
|    | 88 목록      | 록   |                            |                                                                        |                                          |        | 🖸 등록/수정   |

| 기능 설명    |             |  |  |  |
|----------|-------------|--|--|--|
| 1) 검색 조건 | 3) 질문 작성하기  |  |  |  |
| 2) 제목    | 4) 세부 내용 입력 |  |  |  |
|          |             |  |  |  |

영산대학교 YCMP센터